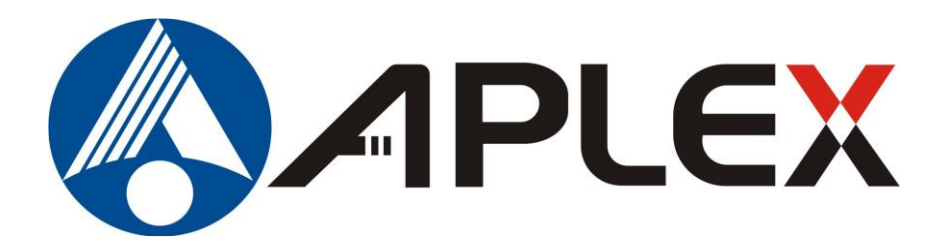

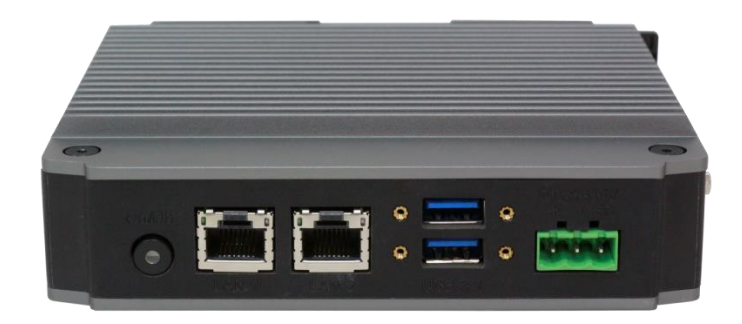

# **TITAN-300 User Manual**

### APLEX Palm-size System Intel ATOM (Apollo Lake) Platform

| Release | e Date |  |  |
|---------|--------|--|--|
| Aug     | 2023   |  |  |

<sup>®</sup>2023 Aplex Technology, Inc. All Rights Reserved. Published in Taiwan Aplex Technology, Inc.
 15F-1, No.186, Jian Yi Road, Zhong-He District, New Taipei City 235, Taiwan Tel: 886-2-82262881 Fax: 886-2-82262883
 E-mail:<u>aplex@aplex.com</u> URL: <u>http://www.aplex.com</u>

Revision v1.2

# **Revision History**

| Reversion | Date       | Description                     |
|-----------|------------|---------------------------------|
| 1.0       | 2020/12/21 | Official Release                |
| 1.1       | 2021/06/01 | 1. To renew Chapter 2.          |
|           |            | 2. To add TB-591 pin definition |
| 1.2       | 2023/08/14 | Ch1 Specification modify        |

# Warning!

This equipment will generate, use and radiate radio frequency energy and if not installed and used in accordance with the instructions manual, it may cause interference to radio communications. It has been tested and found to comply with the limits for a Class A computing device pursuant to FCC Rules, which is designed to provide reasonable protection against such interference when operated in a commercial environment. Operation of this equipment in a residential area is likely to cause interference in which case the user with its own expense will be required to take whatever measures may be required to correct the interference.

Electric Shock Hazard – Do not operate the machine with its back cover removed. There are dangerous high voltages inside.

### **Packing List**

Accessories (as ticked) included in this package are:

Adaptor

Driver & manual CD disc

Other.\_\_\_\_\_(As specified)

### **Safety Precautions**

Follow the messages below to prevent your systems from damage:

- Avoid your system from static electricity on all occasions.
- Prevent electric shock. Don't touch any components of this card when the card is power-on. Always disconnect power when the system is not in use.
- Disconnect power when you change any hardware devices. For instance, when you connect a jumper or install any cards, a surge of power may damage the electronic components or the whole system.

# **Table of Contents**

| Revision History   |   |
|--------------------|---|
| Warning            | 2 |
| Packing List       | 3 |
| Safety Precautions |   |

### Chapter 1

## **Getting Started**

| <u>1.1</u> | Features                       | 7 |
|------------|--------------------------------|---|
| 1.2        | Specifications                 | 7 |
| 1.3        | Dimensions                     | 9 |
| 1.4        | Brief Description of TITAN-300 | 9 |

### Chapter 2

### **Hardware**

| 2.1 | Motherbo  | oard Introduction       |  |
|-----|-----------|-------------------------|--|
| 2.2 | Specifica | ations                  |  |
| 2.3 | Jumpers   | and Connectors Location |  |
| 2.4 | Jumpers   | Setting and Connectors  |  |

### Chapter 3 BIOS Setup

| 3.1 Operations after POST Screen |
|----------------------------------|
| 3.2 BIOS Setup Utility           |
| 3.3 Main Settings                |
| 3.4 Advanced Settings            |
| 3.5 Chipset Settings             |
| 3.6 Security Settings            |
| 3.7 Boot Settings                |
| 3.8 Save & Exit Settings         |

### Chapter 4

### Installation of Drivers

| 4.1Intel <sup>®</sup> Chipset              | <u> 32</u> |
|--------------------------------------------|------------|
| 4.2 Intel <sup>®</sup> HD Graphics Chipset | 34         |
| 4.3 Intel I210 LAN Driver                  |            |
| 4.4 Intel <sup>®</sup> TXE Driver          |            |
| 4.5 Intel <sup>®</sup> DPTF Driver         | 42         |

### Chapter 5

### **Mounting Suggestions**

| 5.1 DIN-rail and Wall Mount |
|-----------------------------|
|-----------------------------|

### **Figures**

| Figure 1.1: Dimensions of TITAN-300                              | 9  |
|------------------------------------------------------------------|----|
| Figure 1.2: Appearance of TITAN-300                              | 9  |
| Figure 2.1: System Dimensions                                    |    |
| Figure 2.2: Jumpers and Connectors Location-Board Top and Bottom | 12 |
| Figure 5.1: DIN-rail and Wall Mount of TITAN-300                 | 48 |

# Chapter 1

# **Getting Started**

### 1.1 Features

- Intel Celeron N3350 Processor
- 1 x DDR3L SO-DIMM, up to 8GB
- 1 x Display Port 1.2 support
- 1 x USB Type-C ALT-mode support
- 2 x LAN, 2 x USB3.1, 1 x USB2.0
- 2 x RS-232/422/485 DB9 (COM1/2)
- 1 x mSATA for SSD storage, 1 x Micro SD socket for Storage
- Mounting kit design for both DIN-rail and Wall-mount
- DC 9~36V Wide-voltage Input

### **1.2 Specifications**

|                        | Titan-300                                                               |
|------------------------|-------------------------------------------------------------------------|
| System                 |                                                                         |
| CPU                    | Intel Celeron N3350 Processor                                           |
|                        | *N4200 for option                                                       |
| Graphic                | Intel <sup>®</sup> HD Graphic 500                                       |
| Memory                 | 1 x DDR3L SO-DIMM slot, up to 8GB                                       |
| <b>Outside IO Port</b> |                                                                         |
| Default I/O Ports      | 2 x USB 3.1 Gen.1 Type A                                                |
|                        | 1 x USB2.0 Type A                                                       |
|                        | 2 x GbE LAN RJ-45 (Intel i210/i211)                                     |
|                        | 1 x DP 1.2 port                                                         |
|                        | 1 x USB Type-C ALT mode                                                 |
| Storage Space          |                                                                         |
| Storage                | 1 x mSATA (SATA3) slot for SSD storage                                  |
|                        | 1 x Micro SD Card slot                                                  |
| Expansion              |                                                                         |
| Expansion Slot         | 1 x full-size mPCIe (PCIe x 1+USB2.0) with 1x micro-SIM socket, and 1 x |
|                        | SMA connector for Wi-Fi/LTE/BT/GPS options via TB-591                   |
|                        | 2x COMs (DB9, RS-232/422/485, COM1 w/o power, COM2 with power           |
|                        | 1A) via TB-591                                                          |
| Power                  |                                                                         |
| Power Input            | 9~36V DC (3-pin Terminal Block)                                         |
|                        | 1 x Power Button with LED light                                         |

| Power Consumption       | 33W                                               |  |
|-------------------------|---------------------------------------------------|--|
| Switch                  |                                                   |  |
| SMA                     | Optional for Wi-Fi/LTE/GPS/BT Antenna             |  |
| Misc                    |                                                   |  |
| Misc                    | 1 x TPM2.0                                        |  |
|                         | 1 x Watchdog Timer (256 steps)                    |  |
| Mechanical              |                                                   |  |
| Construction            | Aluminum Alloy heat sink and plastic chassis      |  |
| Mounting                | Compound with DIN-rail and Wall-mount             |  |
| Dimensions              | 140 x 120 x 42 mm (HxWxD)                         |  |
| Net Weight              | 1.5Kg                                             |  |
| Environmental           |                                                   |  |
| Operating               | 0~50°C/ WT1 -20~60°C for option                   |  |
| Temperature             |                                                   |  |
| Storage Temperature     | -40~85°C                                          |  |
| Relative Humidity       | 10 to 90%, non-condensing                         |  |
| Storage Humidity        | 10 to 90% @ 40°C, non-condensing                  |  |
| Vibration               | 1Grms/5~500Hz operating                           |  |
|                         | 3Grms/5~500Hz non-operating                       |  |
| Shock                   | Half-Sine 30G 2ms operating                       |  |
|                         | Half-Sine 40G 10ms non-operating                  |  |
| Drop                    | 90cm (1 corner, 3edges, 6 surfaces, Full packing) |  |
| Certification           | CE / FCC                                          |  |
| <b>Operating System</b> | Microsoft <sup>®</sup> Win10 IoT, Linux 4.20.2    |  |

### **1.3 Dimensions**

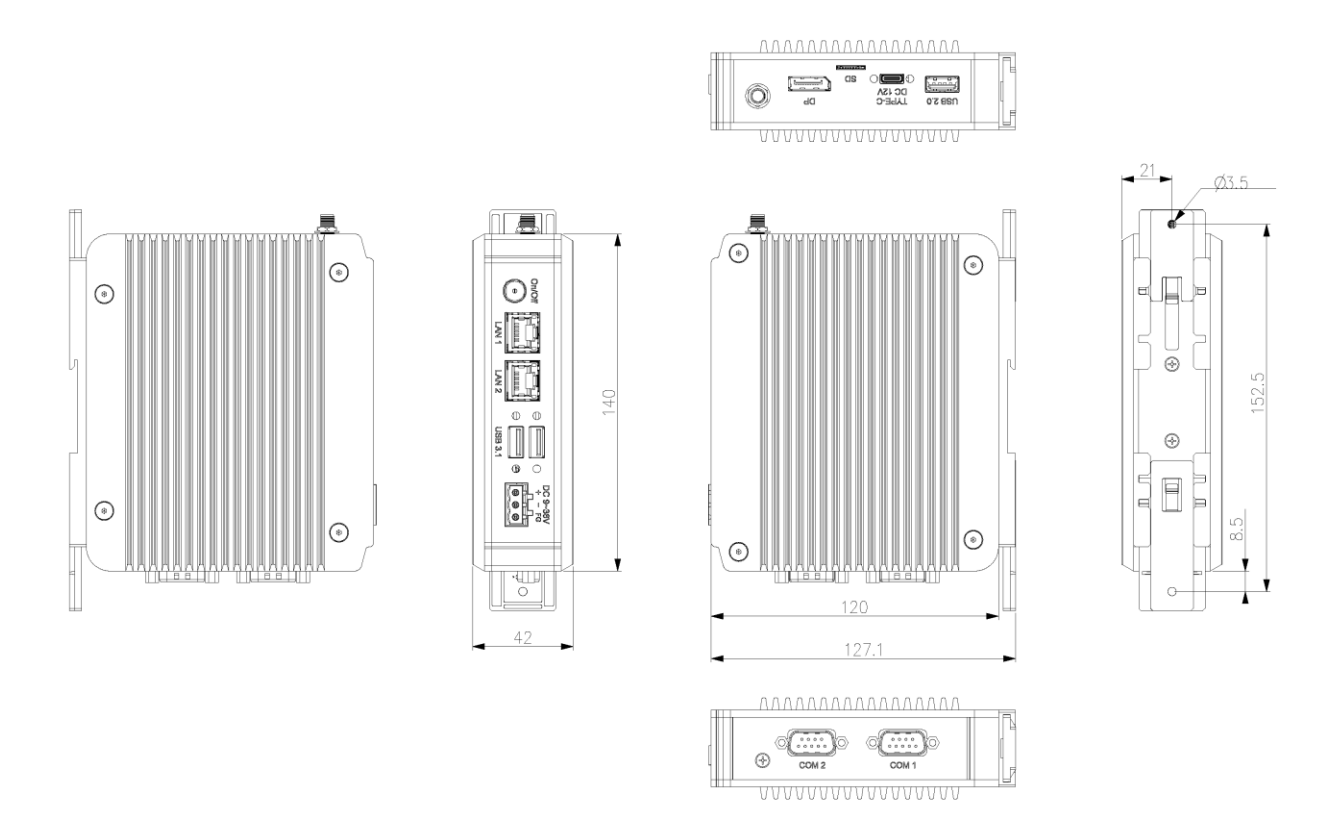

Figure 1.1: Dimension of TITAN-300

### **1.4 Brief Description of TITAN-300**

TITAN-300 is designed with Fan-less CPU, the powerful Intel Celeron N3350 processor, and it supports 1 x 204-pin DDR3L SO-DIMM up to 8GB memory. It comes with 2 x USB 3.1 Type A, 1 x USB 2.0 Type A, 2 x LAN, 1 x DP, 1 x SD Card socket, 1 x mSATA socket, 1 x USB Type C, 1 and 1 x mPCIE with 1 x micro SIM socket for expansion. TITAN-300 can also supports (1.) 2 x COM ports, (2.) 2 x USB 2.0, (3.) 2 x CAN, (4.) 8 x GPIO, (5.) 2 x LAN, or (6.) 3 x RS-232 as options. It is plating titanium metal aluminum heat-sink design, and can be DIN-rail and Wall-mount fitted. TITAN-300 works well with our product family and can provide an easy way of maintenance.

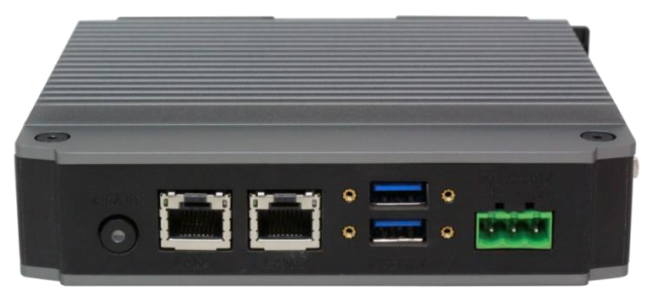

Figure 1.2: Appearance of TITAN-300

### **2.1 Motherboard Introduction**

Titan-300 motherboard, the CMI-AI103 is developed based on Intel Apollo Lake platform, which provides good performance to meet the needs of different customers. Also, it features dual GbE ports, 1 x DP interface, 1x mPCIe expansion to satisfy the special needs of some customers; the Apollo Lake platform is widely used in various sectors of industrial control.

### 2.2 Specifications

| Specifications |                                                         |
|----------------|---------------------------------------------------------|
| Board Size     | 100mm x 122mm                                           |
| CPU Type       | Intel Celeron N3350(Dual-core/1.1GHz/6W TDP)            |
|                | Intel Pentium N4200(Quad-core/1.1GHz/6W TDP) Option     |
| Chipset        | Onboard SOC                                             |
| Memory Support | 1 x DDR3L SO-DIMM socket, up to 8GB 1866MHz             |
| Graphics       | Intel <sup>®</sup> HD Graphics 505 (N4200)/ 500 (N3350) |
| Display Mode   | 1 x DP 1.2                                              |
|                | 1 x USB Type-C ALT-mode Interface                       |
| Storage        | 1 x mSATA slot                                          |
|                | 1 x Micro SD Slot                                       |
| Ethernet       | 2 x PCIe GbE LAN, RJ45 via Intel I210AT                 |
| USB            | 2 x USB 3.1/1.0 stack ports for external                |
|                | 1 x USB 2.0                                             |
| Battery        | Support CR2477 Li battery                               |
| Power Input    | DC 9~36V in via 3-pin Connector (input)                 |
| Expansions     | 2 x1.27mm Pitch 2X10 Female Header                      |
|                | Provide 2xUART,PCIex1,USB2.0,SMBus,5V,3.3V,1.5V,GND     |
| Temperature    | Operating: -20 $^{\circ}$ C to 70 $^{\circ}$ C          |
|                | Storage: -40 $^{\circ}$ C to 85 $^{\circ}$ C            |
| Humidity       | 10% - 90%, non-condensing, operating                    |

### **2.3 Jumpers and Connectors Location**

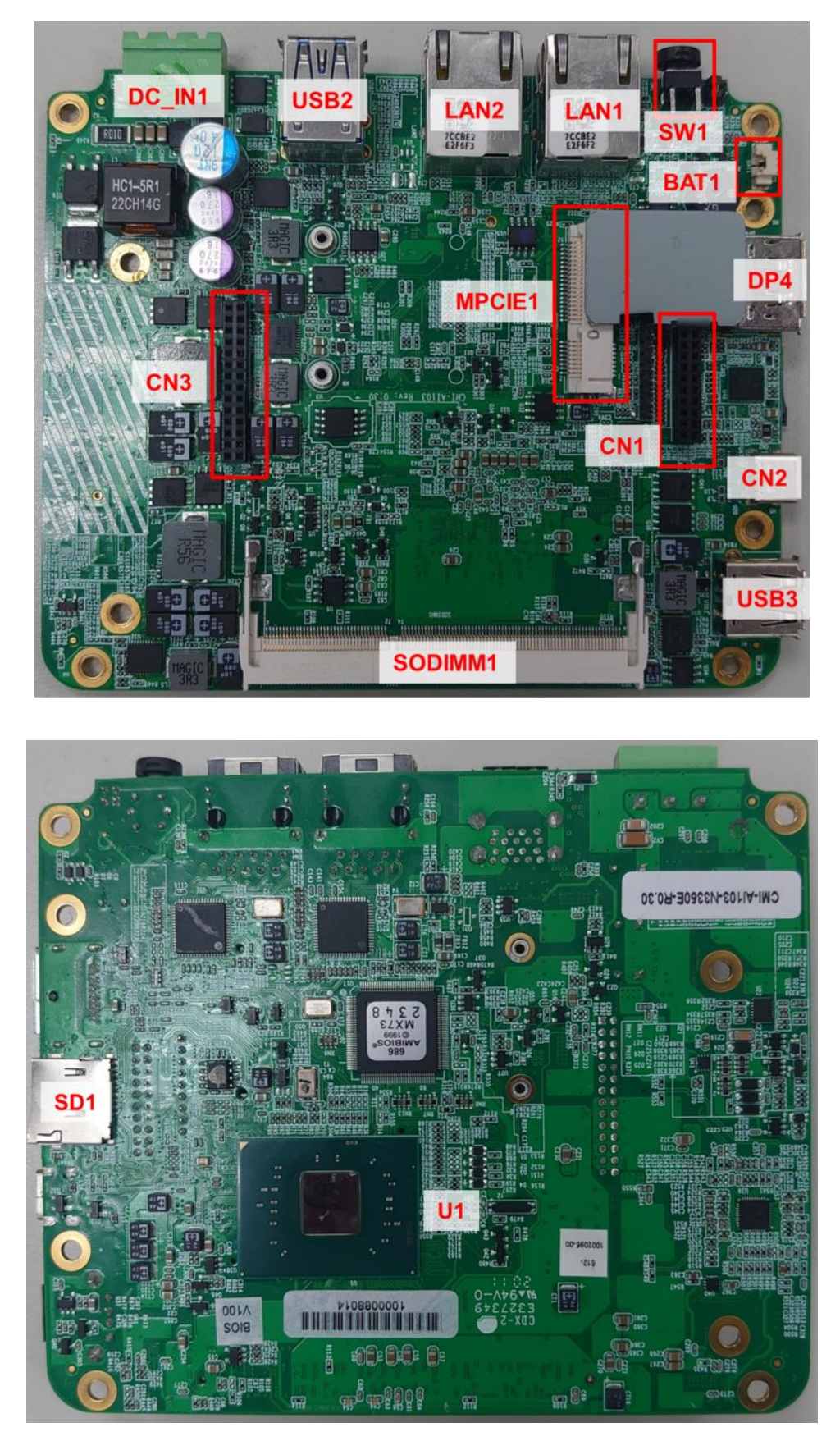

Figure 2.1: CMI-AI103 Jumpers and Connectors Location- Board Top and Bottom

### 2.4 Jumpers Setting and Connectors

#### 2.4-1 CMI-AI103

#### 1. U1:

(FCBGA1090), Onboard Pentium N4200/Celeron N3350 processors

#### 2. DIMM Socket:

Signal channel DDR3L memory

| Model     | Memory      |
|-----------|-------------|
| CMI-AI103 | 8GB Maximum |

#### 3. BAT1:

(1.25mm Pitch 1x2 Wafer Pin Header, SMD) 3.0V Li Battery is embedded to provide power for CMOS. CMOS clear operation will permanently reset old BIOS settings to factory defaults.

| Pin# | Signal Name |
|------|-------------|
| Pin1 | Battery 3V  |
| Pin2 | Battery OV  |

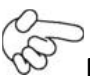

#### Procedures of CMOS clear:

a) Turn off the system and unplug the power cord from the power outlet.

b) Remove the lithium battery connection from BAT1 for 10 seconds, and then connect it.

c) Power on the system again.

d) When entering the POST screen, press the <ESC> or <DEL> key to enter CMOS Setup Utility to load optimal defaults.

e) After the above operations, save changes and exit BIOS Setup.

#### 3. SD1:

Micro SD socket

#### 4. MPCIE1 (miniPCI express/mini SATA):

(50.95mm x 30mm Socket 52Pin), Mini PCI express socket. Support mini-PCIe (full size) devices with PCIex1, USB2.0, LPC and SMbus.

| Function                           | Support                |
|------------------------------------|------------------------|
| Mini SATA(Signal share with SATA2) | ○(Option, S_1 setting) |
| Mini PCle                          | (Default, S_1 setting) |
| SM bus                             | •                      |
| USB2.0                             |                        |

#### 5. DC\_IN1:

(5.08mm Pitch 1x3 Pin Connector), DC 9V~36V System power input connector.

| Pin# | Power Input       |
|------|-------------------|
| Pin1 | DC_IN+(DC+9V~36V) |
| Pin2 | GND               |
| Pin3 | FG                |

#### 6. SW1:

**Power on/off button:** Use to connect external power switch button. The two pins are disconnected under normal condition. You may short them temporarily to realize system startup & shutdown or awaken the system from sleep state. P\_SW1 or BT1 need to be selected before manufacturing.

(2.0mm Pitch 1x2 Wafer Pin Header), Power on/off button, used to connect power switch button

| P_BT   | Function  |
|--------|-----------|
| Bottom | (Default) |

#### 7. DP4:

Display port 20P Connector, support DP 1.2.

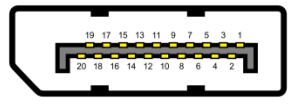

#### 8. USB2:

**USB3-1/USB3-2**: (Double stack USB type A), Rear USB connector, it provides up to two USB3.0 ports, High-speed USB 2.0 allows data transfers up to 480 Mb/s, USB 3.0 allows data transfers up to 5.0Gb/s, support USB full-speed and low-speed signaling.

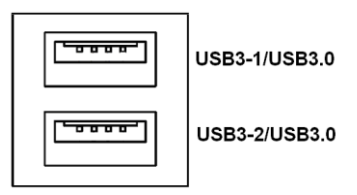

Each USB Type A Receptacle (2 Ports) Current limited value is 2.0A.

If the external USB device current exceeds 1.5A, please separate connectors into different Receptacle.

#### 9. USB3:

Standard USB 2.0 type A connector.

#### 10. LAN1/LAN2:

**LAN1/LAN2:** (RJ45 Connector), Rear LAN port, Two standard 10/100/1000M RJ-45 Ethernet ports are provided. Use Intel 82574L chipset, LINK LED (green) and ACTIVE LED (green or orange) respectively located at the left-hand and right-hand side of the Ethernet port indicate the activity and transmission state of LAN.

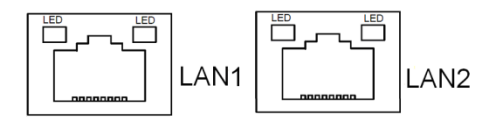

#### 11. CN1:

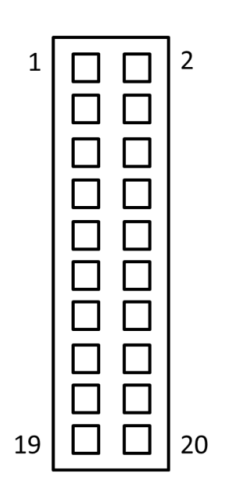

#### CN1

Female BOX Header 2x10

| Pin#  | Pin definition | Pin#  | Pin definition |
|-------|----------------|-------|----------------|
| Pin1  | 5V+            | Pin2  | PCIE0 CLK-     |
| Pin3  | USB0 D-        | Pin4  | PCIE0 CLK+     |
| Pin5  | USB0 D+        | Pin6  | PCIE0 TX+      |
| Pin7  | GND            | Pin8  | PCIE0 TX-      |
| Pin9  | GND            | Pin10 | PCIE0 RX+      |
| Pin11 | GND            | Pin12 | PCIE0 RX-      |
| Pin13 | 3.3V+          | Pin14 | PCIE0 WAKE     |
| Pin15 | 3.3V+          | Pin16 | PCIE0 SMCLK    |
| Pin17 | USB2 D-        | Pin18 | PCIE0 SMDAT    |
| Pin19 | USB2 D+        | Pin20 | PCIE0 PERST    |

#### 12. CN2:

**USB** Type-C connector.

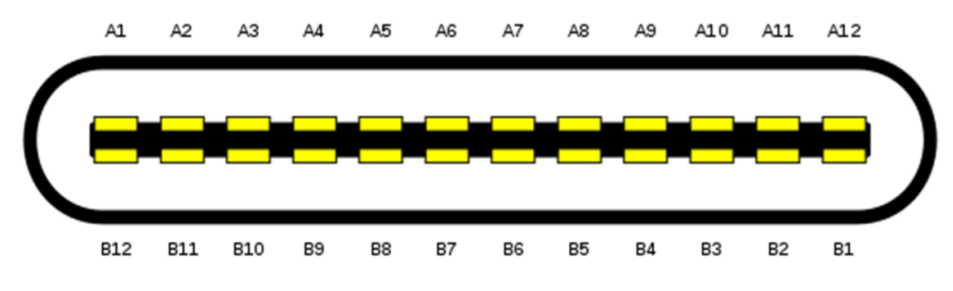

| Pin#     | A1   | A2     | A3     | A4      | A5   | A6    | A7    | A8   | A9      | A10    | A11    | A12  |
|----------|------|--------|--------|---------|------|-------|-------|------|---------|--------|--------|------|
| Pin def. | GND1 | SSTXp1 | SSTXn1 | VBUS_A1 | CC1  | Dp1_A | Dn1_A | SBU1 | VBUS_A2 | SSTXn2 | SSTXp2 | GND2 |
| Pin#     | B12  | B11    | B10    | B9      | B8   | B7    | B6    | B5   | B4      | B3     | B2     | B1   |
| Pin def. | GND4 | SSTXp1 | SSTXn1 | VBUS_B1 | SBU2 | Dn1_A | Dp1_A | CC2  | VBUS_B2 | SSTXn2 | SSTXp2 | GND3 |

#### 13. CN3:

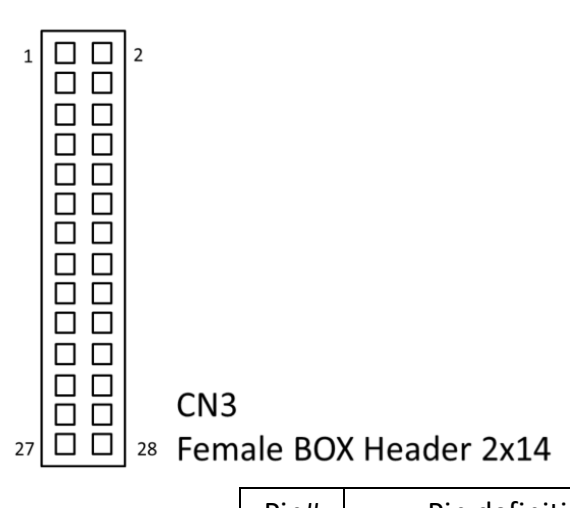

| Pin#  | Pin definition | Pin#  | Pin definition |
|-------|----------------|-------|----------------|
| Pin1  | COM2_CDC       | Pin2  | COM1_DCD       |
| Pin3  | COM2_TXD       | Pin4  | COM1_TXD       |
| Pin5  | COM2_RXD       | Pin6  | COM2_RXD       |
| Pin7  | COM2_DTR       | Pin8  | COM1_DTR       |
| Pin9  | GND            | Pin10 | GND            |
| Pin11 | COM2_DSR       | Pin12 | COM1_DSR       |
| Pin13 | COM2_RTS       | Pin14 | COM1_RTS       |
| Pin15 | COM2_CTS       | Pin16 | COM1_CTS       |
| Pin17 | COM2_RI        | Pin18 | COM1_RI        |
| Pin19 | N/A            | Pin20 | N/A            |
| Pin21 | GPIO           | Pin22 | GPIO           |
| Pin23 | GPIO           | Pin24 | GPIO           |
| Pin25 | GPIO           | Pin26 | GPIO           |
| Pin27 | GPIO           | Pin28 | GPIO           |

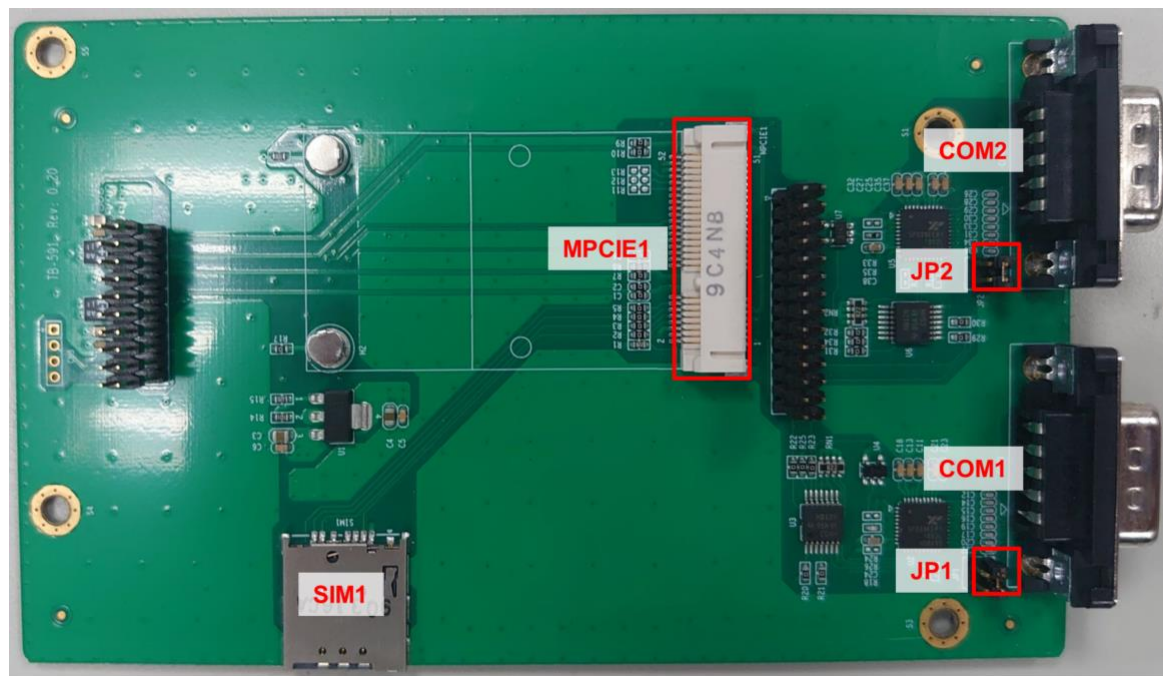

#### 1. COM1/2 (TB-591):

**(Type DB9)**, Rear serial port, standard DB9 Male serial port is provided to make a direct connection to serial devices. COM1/2 ports are controlled by pins No.1~6 of JP1 and JP2, select output Signal RI or 5V or 12V, for details, please refer to description of JP1/2 setting.

| Pin# | Signal   | Signal   | Signal   |
|------|----------|----------|----------|
|      | (RS-232) | (RS-422) | (RS-485) |
| 1    | DCD      | TX-      | Data-    |
| 2    | RXD      | TX+      | Data+    |
| 3    | TXD      | RX+      |          |
| 4    | DTR      | RX-      |          |
| 5    |          | GND      |          |
| 6    | DSR      |          |          |
| 7    | RTS      |          |          |
| 8    | CTS      |          |          |
| 9    | 5V/Ring  |          |          |

#### 2. JP1/2 (TB-591) :

| Jumper       | COM1/2 Pin9 Function |
|--------------|----------------------|
| 1-2(Default) | Ring                 |
| 3-4          | 5V                   |

### 3.1 Operations after POST Screen

After CMOS discharge or BIOS flashing operation, press [Delete] key to enter CMOS Setup.

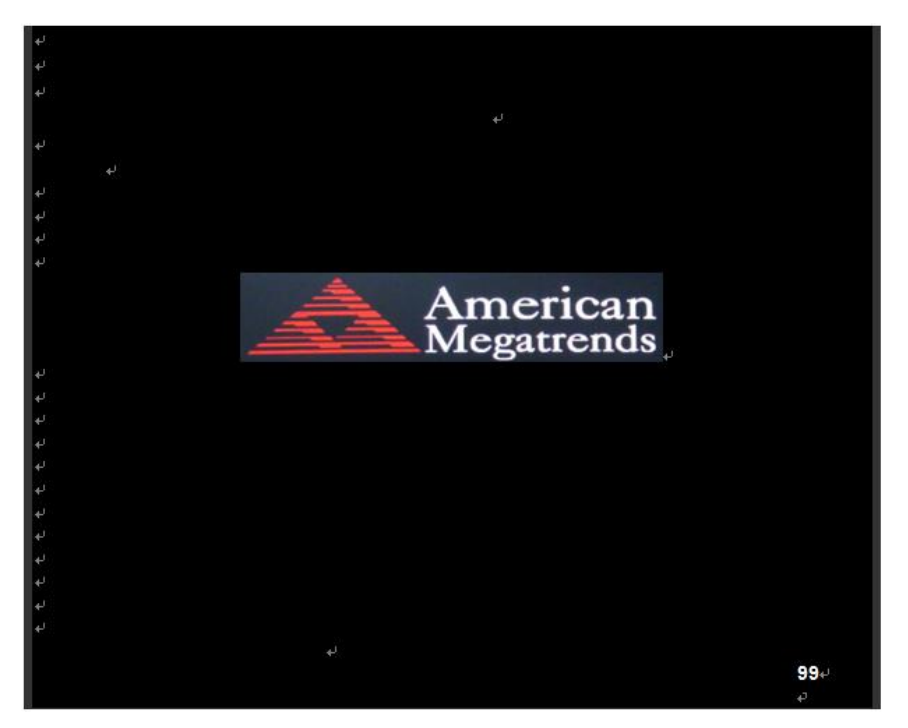

After optimizing and exiting CMOS Setup

### 3.2 BIOS Setup Utility

Press [Delete] key to enter BIOS Setup utility during POST, and then a main menu containing system summary information will appear.

### 3.3 Main Settings

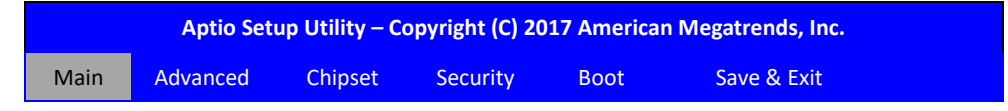

| BIOS Information         |                                       | Set the Time. Use Tab to |
|--------------------------|---------------------------------------|--------------------------|
| BIOS Vendor              | American Megatrends                   | Switch between Time      |
| Core Version             | 5.12                                  | elements.                |
| Compliancy               | UEFI 2.4; PI 1.3                      |                          |
| Project Version          | 7118v 0.16 x64                        |                          |
| Build Date and Time      | 06/19/2017 13:51:32                   |                          |
| Access Level             | Administrator                         |                          |
|                          |                                       |                          |
| Platform firmware Inform | nation                                |                          |
| BXT SOC                  | B1                                    |                          |
| MRC Version              | Intel <sup>®</sup> Core <sup>™</sup>  |                          |
| PUNIT FW                 | 0.56                                  |                          |
| PMC FW                   | 28                                    |                          |
| TXE FW                   | 03.28                                 |                          |
| ISH FW                   | N/A                                   | →←: Select Screen        |
| GOP                      | 0.0.0036                              | ↑↓ : Select Item         |
| CPU Flavor               | BXT Notebook/Desktop                  | Enter: Select            |
| Board ID                 | Oxbow Hill CRB (06)                   | +/- : Charge Opt.        |
| Fab ID                   | FAB1                                  | F1 : General Help        |
|                          |                                       | F2: Previous Values      |
| Memory Information       |                                       | F3:Optimized Defaults    |
| Total Memory             | 4096 MB                               | F4:Save and Exit         |
| System Language          | [English]                             | ESC Exit                 |
|                          |                                       |                          |
| System Date              | [Sun 01/01/2009]                      |                          |
| System Time              | [00:00:00]                            |                          |
|                          |                                       |                          |
| Version 2.1              | 8.1263. Copyright (C) 2017 American N | Aegatrends . Inc.        |

#### System Time:

Set the system time, the time format is:

| Hour :   | 0 to 23 |
|----------|---------|
| Minute : | 0 to 59 |
| Second : | 0 to 59 |

#### System Date:

Set the system date, the date format is:

**Day**: Note that the 'Day' automatically changes when you set the date.

Month: 01 to 12

Date: 01 to 31

Year: 1998 to 2099

## 3.4 Advanced Settings

| Aptio Setup Utility – Copyright (C) 2017 American Megatrends, Inc. |                  |              |          |                   |                            |
|--------------------------------------------------------------------|------------------|--------------|----------|-------------------|----------------------------|
| Main                                                               | Advanced         | Chipset      | Security | Boot              | Save & Exit                |
|                                                                    |                  |              |          |                   | Trusted Computing Settings |
| ► Trusted                                                          | Computing        |              |          |                   |                            |
| ACPI Se                                                            | ettings          |              |          |                   |                            |
| ►NCT610                                                            | 06D Super IO Co  | onfiguration |          |                   |                            |
| ►NCT610                                                            | 06D HW Monito    | or           |          |                   |                            |
| CPU Co                                                             | onfiguration     |              |          |                   |                            |
| Networ                                                             | rk Stack Configu | iration      |          |                   |                            |
| CSM Configuration                                                  |                  |              |          | →←: Select Screen |                            |
| ► Therma                                                           | al               |              |          |                   | ↑↓ : Select Item           |
|                                                                    |                  |              |          |                   | Enter: Select              |
|                                                                    |                  |              |          |                   | +/- : Charge Opt.          |
|                                                                    |                  |              |          |                   | F1 : General Help          |
|                                                                    |                  |              |          |                   | F2: Previous Values        |
|                                                                    |                  |              |          |                   | F3:Optimized Defaults      |
|                                                                    |                  |              |          |                   | F4:Save and Exit           |
|                                                                    |                  |              |          |                   | ESC Exit                   |
| Version 2.18.1263. Copyright (C) 2017 American Megatrends , Inc.   |                  |              |          |                   |                            |

### 3.4.1 Trusted Computing

| Security device Support        | [Enabled]   |
|--------------------------------|-------------|
| SHA-1 PCR Bank                 | [Enabled]   |
| SHA256 PCR Bank                | [Enabled]   |
| Pending operation              | [None]      |
|                                | [TPM Clare] |
| Platform Hierarchy             | [Enabled]   |
| Storage Hierarchy              | [Enabled]   |
| Endorsement Hierarchy          | [Enabled]   |
| Tpm2.0 UEFI Spec Version       | [TCG_2]     |
|                                | [TCG_1_2]   |
| Physical Presence Spec Version | [1.3]       |
|                                | [1.2]       |
| TPM 20 Interface type          | [TIS]       |
| Device Select                  | [Auto]      |
|                                | [TPM1.2]    |
|                                | [TPM2.0]    |

### 3.4.2 ACPI Settings

TiTAN-300 User Manual

Enable ACPI Auto Configuration: [Disabled] [Enabled] Enable Hibernation: [Enabled] [Disabled] ACPI Sleep State: [S3 (Suspend to RAM)] [Suspend Disabled] Lock Legacy Resources: [Disabled] [Enabled] 3.4.3 NCT6106D Super IO Configuration Super IO Chip NCT6106D Serial Port 1 Configuration [Enabled] Serial port [Disabled] IO=3F8h; IRQ=4; **Device Settings** Change Settings [Auto] F75111 COM1 Config [RS-232 Mode] [RS-485 Mode] [RS-422 Mode] Serial Port 2 Configuration [Enabled] Serial port [Disabled] IO=2F8h; IRQ=3; **Device Settings** Change Settings [Auto] Serial Port 3 Configuration Serial port [Enabled] [Disabled] **Device Settings** IO=3E8h; IRQ=7; Change Settings [Auto] Serial Port 4 Configuration Serial port [Enabled] [Disabled] IO=2E8h; IRQ=7; **Device Settings** 

[Auto]

Serial Port 5 Configuration

Change Settings

TiTAN-300 User Manual

| Serial port                 | [Enabled]       |
|-----------------------------|-----------------|
|                             | [Disabled]      |
| Device Settings             | IO=2F0h; IRQ=7; |
| Change Settings             | [Auto]          |
| COM5 Config                 | [RS-485 Mode]   |
|                             | [RS-422 Mode]   |
| Serial Port 6 Configuration |                 |
| Serial port                 | [Enabled]       |
|                             | [Disabled]      |
| Device Settings             | IO=2E0h; IRQ=7; |
| Change Settings             | [Auto]          |
| COM6 Config                 | [RS-485 Mode]   |
|                             | [RS-422 Mode]   |

#### 3.4.4 NCT6106D HW Monitor

Pc Health Status

| System temperature1 | : <b>+380</b> ℃ |
|---------------------|-----------------|
| System temperature2 | : <b>+460</b> ℃ |
| System temperature3 | :+80 ℃          |
| System temperature4 | : N/A           |
| System temperature5 | : NA            |
| System temperature6 | : <b>+380</b> ℃ |
| Fan1 speed          | : NA            |
| Fan2 speed          | : NA            |
| Fan3 speed          | : NA            |
| VCORE               | :+0.760 V       |
| VINO                | :+6.441V        |
| VIN1                | :+6.864V        |
| VIN2                | :+8.870V        |
| AVCC                | :+3.456V        |
| VSB3                | :+3.440V        |
| VCC3V               | :+3.472V        |
| VBAT                | :+3.376V        |

#### 3.4.5 CPU Configuration

CPU Configuration
Socket 0 cpu Information
Intel® Pentium® CPU N4200 @1.10GHz
CPU Signature 506C9
Microcode Patch 28

| Max CPU Speed                   | 1100 MHz          |
|---------------------------------|-------------------|
| Mix CPU Speed                   | 800 MHz           |
| Processor Cores                 | 4                 |
| Intel HT Technology             | Not Supported     |
| Intel VT-X Technology           | Supported         |
| L1 Date Cache                   | 24KB x 4          |
| L1 Code Cache                   | 32KB x 4          |
| L2 Cache                        | 1024 KB x 2       |
| L3 Cache                        | Not Present       |
| Speed                           | 1100 MHZ          |
| 64-bit                          | Supported         |
| CPU Power Management            |                   |
| EIST                            | [Enabled]         |
| Turbo Mode                      | [Enabled]         |
| Boot performance mode           | [Max Performance] |
| Power Limit 1 Enable            | [Disabled]        |
| Active Processor Cores          | [Disabled]        |
| Intel Virtualization Technology | [Enabled]         |
| VT-d                            | [Disabled]        |
| Bi-directional PROCHOT          | [Enabled]         |
| Thermal Monitor                 | [Enabled]         |
| Monitor Mwait                   | [Disabled]        |
| P-STATE Coordination            | [HW_ALL]          |
|                                 | [SW_ALL]          |
|                                 | [SW_ANY]          |
| -                               | • · · · •         |

DTS

**Network Stack Configuration** Network Stack

ANY] [Disabled] [Disabled]

#### 3.4.6 **CSM Configuration**

- **CSM Support** CSM16 Module Version GateA20 Active **Option ROM Messages INT19** Trap Response Boot option filter Option ROM execution Network Storage Video
- [Enabled] 07.79 [Upon Request] [Force BIOS] [Immediate] [UEFI and Legacy]

[Do not launch] [Do not launch] [Legacy]

#### 3.4.7 Thermal

| Automatic Thermal Reporting | [Enabled] |
|-----------------------------|-----------|
| DPTF                        | [Enabled] |
| DPTF Configuration          | [0]       |
| DPTF Processor              | [Enabled] |
| Active Thermal Trip Point   | 90        |
| Passive Thermal Trip point  | 100       |
| S3/CS Thermal Trip Point    | 110       |
| HOT Thermal Trip point      | 110       |
| Critical Thermal Trip Point | 105       |
| Thermal Sampling Period     | 0         |
| Display participant         | [Enabled] |
| FAN Device                  | [Enabled] |
| Sensor Device 1             |           |
| Charger Participant         | [Enabled] |
| Power participant           | [Enabled] |
| Polling Rate                | 0         |
| Generic Device 1            | [Enabled] |
| Active Thermal Trip Point   | 60        |
| Passive Thermal Trip point  | 65        |
| S3/CS Thermal Trip Point    | 70        |
| HOT Thermal Trip point      | 75        |
| Critical Thermal Trip Point | 80        |
| Thermal Sampling Period     | 50        |
| Generic Device 2            | [Enabled] |
| Active Thermal Trip Point   | 60        |
| Passive Thermal Trip point  | 65        |
| S3/CS Thermal Trip Point    | 70        |
| HOT Thermal Trip point      | 75        |
| Critical Thermal Trip Point | 80        |
| Thermal Sampling Period     | 50        |
| Generic Device 3            | [Enabled] |
| Active Thermal Trip Point   | 60        |
| Passive Thermal Trip point  | 65        |
| S3/CS Thermal Trip Point    | 70        |
| HOT Thermal Trip point      | 75        |
| Critical Thermal Trip Point | 80        |
| Thermal Sampling Period     | 50        |

|               | Generic Device 4             | [Enabled]            |
|---------------|------------------------------|----------------------|
|               | Active Thermal Trip Point    | 60                   |
|               | Passive Thermal Trip point   | 65                   |
|               | S3/CS Thermal Trip Point     | 70                   |
|               | HOT Thermal Trip point       | 75                   |
|               | Critical Thermal Trip Point  | 80                   |
|               | Thermal Sampling Period      | 50                   |
|               | Design Variable 0            | 0                    |
|               | Design Variable 1            | 0                    |
|               | Design Variable 2            | 0                    |
|               | Design Variable 3            | 0                    |
|               | Design Variable 4            | 0                    |
|               | Design Variable 5            | 0                    |
|               | Virtual Sensor participant 1 | [Disabled]           |
|               | Virtual Sensor participant 2 | [Disabled]           |
|               | Virtual Sensor participant 3 | [Disabled]           |
| DPTF Policies |                              |                      |
|               | Active Policy                | [Enabled]            |
|               | Passive Policy               | [Passive Policy 2.0] |
|               | TRT Revision                 | [Priority]           |
|               | Critical Policy              | [Enabled]            |
|               | Power Boss                   | [Enabled]            |
|               | Virtual Sensor               | [Disabled]           |

## 3.5 Chipset Settings

| Aptio Setup Utility – Copyright (C) 2017 American Megatrends, Inc. |          |         |          |                         |             |
|--------------------------------------------------------------------|----------|---------|----------|-------------------------|-------------|
| Main                                                               | Advanced | Chipset | Security | Boot                    | Save & Exit |
| ► North Bridge                                                     |          |         |          | North Bridge Parameters |             |
| South Bridge                                                       |          |         |          |                         |             |
| South Cluster Configuration                                        |          |         |          |                         |             |

|                                                                  | $\rightarrow \leftarrow$ : Select Screen |
|------------------------------------------------------------------|------------------------------------------|
|                                                                  | ↑↓ : Select Item                         |
|                                                                  | Enter: Select                            |
|                                                                  | +/- : Charge Opt.                        |
|                                                                  | F1 : General Help                        |
|                                                                  | F2: Previous Values                      |
|                                                                  | F3:Optimized Defaults                    |
|                                                                  | F4:Save and Exit                         |
|                                                                  | ESC Exit                                 |
|                                                                  |                                          |
| Version 2.18.1263. Copyright (C) 2017 American Megatrends , Inc. |                                          |

#### 3.5.1 North Bridge

| LCD Control                    |                  |
|--------------------------------|------------------|
| Primary IGFX Boot Display      | [Auto]           |
| IGD Flat Panel                 | [Auto]           |
| Active LFP                     | [eDP Port-A]     |
| GMCH BLC Control               | [PWM-Normal      |
| Panel Color                    | [8bit VESA]      |
| Panel link                     | [Single link]    |
| Memory Information             |                  |
| Total Memory                   | 8192 MB (LPDDR3) |
| Memory Slot0                   | 2048 MB (LPDDR3) |
| Memory Slot1                   | 2048 MB (LPDDR3) |
| Max TOLUD                      | [2 GB]           |
| Above 4GB MMIO BIOS assignment | [Disabled]       |
| Max TOLUD                      | [Disabled]       |
| South Bridge                   |                  |
| Serial IRQ Mode                | [Continuous]     |
| SMBus Support                  | [Enabled]        |
| OS Selection                   | [Windows]        |
| PCI CLOCK RUN                  | [Enabled]        |
| State After G3                 | [SO State]       |
| South Cluster Configuration    |                  |
| PCI Express Configuration      |                  |
| PCI Express Clock Gating       | [Enabled]        |
| PCIE Port assigned to LAN      | 5                |
| Port8xh Decode                 | [Disabled]       |
| Peer Memory Write Enable       | [Disabled]       |
| Compliance Mode                |                  |

| PCI Express        | Root Port 1              |                          |  |
|--------------------|--------------------------|--------------------------|--|
| PCI Express        | Root Port 2              |                          |  |
| PCI Express        | Root Port 3              |                          |  |
| PCI Express        | Root Port 4              |                          |  |
| PCI Express        | Root Port 5              |                          |  |
| PCI Express I      | Root Port 6              |                          |  |
| SATA Drives        |                          |                          |  |
| Chipset-SATA       | Controller Configuration |                          |  |
| Chipset SATA       |                          | [Disabled]               |  |
| SATA Mode S        | election                 | [AHCI]                   |  |
| SATA Test Mo       | ode                      | [Disabled]               |  |
| Aggressive L       | PM Support               | [Enabled]                |  |
| SATA Port 0        |                          | 16GB SATA Flags (16.0GB) |  |
| Software Pre       | eserve                   | Unknown                  |  |
| Port 0             |                          | [Enabled]                |  |
| SATA Port 0        | Hot Plug Capability      | [Disabled]               |  |
| Configured a       | as eSATA                 | Hot Plug supported       |  |
| Mechanical         | Presence Switch          | [Enabled]                |  |
| Spin Up Dev        | ice                      | [Disabled]               |  |
| SATA Device        | Туре                     | [Hard Disk Drive]        |  |
| SATA Port 0        | DevSlp                   | [Disabled]               |  |
| DITO Config        | uration                  | [Disabled]               |  |
| DITO Value         |                          | 625                      |  |
| DM Value           |                          | 15                       |  |
| SATA Port 0        |                          | [Not Installed]          |  |
| Software Pre       | eserve                   | Unknown                  |  |
| Port 0             |                          | [Enabled]                |  |
| SATA Port 0        | Hot Plug Capability      | [Disabled]               |  |
| Configured a       | as eSATA                 | Hot Plug supported       |  |
| Mechanical         | Presence Switch          | [Enabled]                |  |
| Spin Up Dev        | ice                      | [Disabled]               |  |
| SATA Device        | Туре                     | [Hard Disk Drive]        |  |
| SATA Port 0        | DevSlp                   | [Disabled]               |  |
| DITO Configuration |                          | [Disabled]               |  |
| DITO Value         |                          | 625                      |  |
| DM Value           |                          | 15                       |  |
| SCC Configu        | ration                   |                          |  |
| SCC SD Card        | Support (D27:F0)         | [Disabled]               |  |
| SCC eMMC           | Support (D28:F0)         | [Disabled]               |  |
| SCC UFS            | Support (D29:F0)         | [Disabled]               |  |

| SCC SDIO                    | Support (D30:F0)   | [Disabled] |  |  |
|-----------------------------|--------------------|------------|--|--|
| USB Configu                 | iration            |            |  |  |
| XHCI Pre-Bo                 | ot Driver          | [Disabled] |  |  |
| XHCI Mode                   |                    | [Disabled] |  |  |
| USB VBUS                    | Support            | [ON]       |  |  |
| USB HSIC1                   | Support            | [Disabled] |  |  |
| USB SSIC1                   | Support            | [Disabled] |  |  |
| USB Port Disable Override   |                    | [Disabled] |  |  |
| XDCI                        | Support            | [Disabled] |  |  |
| XHCI Disab                  | le Compliance Mode | [FALSE]    |  |  |
| Miscellaneous Configuration |                    |            |  |  |
| BIOS LOCK                   |                    | [Enabled]  |  |  |
|                             |                    |            |  |  |

### 3.6 Security Settings

| Aptio S                                                                                                    | n Megatrends, Inc. |          |                                                                                                    |                            |  |
|----------------------------------------------------------------------------------------------------|--------------------|----------|----------------------------------------------------------------------------------------------------|----------------------------|--|
| Main Advanced                                                                                                    | Chipset            | Security | Boot                                                                                                    | Save & Exit                |  |
| Password Descrip                                                                                                    | tion               |          |                                                                                                    | Set Administrator Password |  |
| If ONLY the Admin<br>Then this only lim<br>Only asked for wh<br>If ONLY the User's                                                                                                    | →←: Select Screen  |          |                                                                                                    |                            |  |
| Is a power on password and must be entered to<br>Is a power on password and must be entered to<br>Boot or enter Setup. In Setup the User will<br>Have Administrator rights.<br>The password length must be<br>In the following range:<br>Minimum length 1<br>Maximum length 20 |                    |          | <ul> <li>↑↓ : Select Item</li> <li>Enter: Select</li> <li>+/-: Charge Opt.</li> <li>F1 : General Help</li> <li>F2: Previous Values</li> <li>F3:Optimized Defaults</li> <li>F4:Save and Exit</li> <li>ESC Exit</li> </ul> |                            |  |
| Administrator Pas<br>User Password<br>Secure Boot me                                                                                                    | ssword<br>enu      |          |                                                                                                    |                            |  |
| Version 2.18.1263. Copyright (C) 2017 American Megatrends , Inc.                                                                                                    |                    |          |                                                                                                    |                            |  |

#### 3.6.2 User Password

Create New Password -

Type the password with up to 20 characters and then press  $\blacktriangleleft$ Enter  $\triangleright$  key. This will clear all previously typed CMOS passwords. You will be requested to confirm the password. Type the password again and press  $\blacktriangleleft$ Enter  $\triangleright$  key. You may press  $\blacktriangleleft$ Esc  $\triangleright$  key to abandon password entry operation.

To clear the password, just press  $\lt$ Enter $\succ$  key when password input window pops up. A confirmation message will be shown on the screen as to whether the password will be disabled. You will have direct access to BIOS setup without typing any password after system reboot once the password is disabled.

Once the password feature is used, you will be requested to type the password each time you enter BIOS setup. This will prevent unauthorized persons from changing your system configurations.

Also, the feature is capable of requesting users to enter the password prior to system boot to control unauthorized access to your computer. Users may enable the feature in Security Option of Advanced BIOS Features. If Security Option is set to System, you will be requested to enter the password before system boot and when entering BIOS setup; if Security Option is set to Setup, you will be requested for password for entering BIOS setup.

### 3.7 Boot Settings

| Aptio Setup Utility – Copyright (C) 2017 American Megatrends, Inc. |              |            |          |      |  |                                 |  |
|--------------------------------------------------------------------|--------------|------------|----------|------|--|---------------------------------|--|
| Main                                                               | Advanced     | Chipset    | Security | Boot |  | Save & Exit                     |  |
| Boot C                                                             | onfiguratior | า          |          |      |  | Controls the placement of newly |  |
| Setup                                                              | Prompt Tin   | neout      | 1        |      |  | detected UEFI boot options      |  |
| Bootup Numlock State                                               |              | [On]       |          |      |  |                                 |  |
| Quiet Boot                                                         |              | [Disabled] |          |      |  |                                 |  |
|                                                                    |              |            |          |      |  |                                 |  |
| Вос                                                                | ot Option Pr | iorities   |          |      |  |                                 |  |

| Boot Option #1                                                   |           | →←: Select Screen                   |  |  |
|------------------------------------------------------------------|-----------|-------------------------------------|--|--|
| Fast Boot                                                        | [Enabled] | $\uparrow \downarrow$ : Select Item |  |  |
|                                                                  |           | Enter: Select                       |  |  |
|                                                                  |           | +/- : Charge Opt.                   |  |  |
| Driver Option Priorities                                         |           | F1 : General Help                   |  |  |
| New Boot Option Policy                                           | [Default] | F2: Previous Values                 |  |  |
|                                                                  |           | F3:Optimized Defaults               |  |  |
|                                                                  |           | F4:Save and Exit                    |  |  |
|                                                                  |           | ESC Exit                            |  |  |
| Version 2.18.1263. Copyright (C) 2017 American Megatrends , Inc. |           |                                     |  |  |

Setup Prompt Timeout Bootup Numlock State Quiet Boot Boot Option Priorities Fast Boot Driver Option Priorities New Boot Option Policy 1 [On] [Disabled] [Disabled] [Default]

### 3.8 Save & Exit Settings

| Aptio Setup Utility – Copyright (C) 2017 American Megatrends, Inc. |             |          |      |          |  |                     |       |
|--------------------------------------------------------------------|-------------|----------|------|----------|--|---------------------|-------|
| Main                                                               | Advanced    | Chipset  | Boot | Security |  | Save & Exit         |       |
| Save                                                               | Options     |          |      |          |  | Exit system setup a | after |
| Save                                                               | Changes an  | d Exit   |      |          |  | Saving the changes  | 5.    |
| Discard                                                            | d Changes a | nd Exit  |      |          |  |                     |       |
|                                                                    |             |          |      |          |  |                     |       |
| Save C                                                             | hanges and  | Reset    |      |          |  |                     |       |
| Discard                                                            | d Changes a | nd Reset |      |          |  |                     |       |
|                                                                    |             |          |      |          |  |                     |       |
| Save                                                               | Changes     |          |      |          |  |                     |       |
| Disc                                                               | ard Changes | ;        |      |          |  |                     |       |

|                                                       | $\rightarrow \leftarrow$ : Select Screen |
|-------------------------------------------------------|------------------------------------------|
| Default Options                                       | ↑↓ : Select Item                         |
| Restore Defaults                                      | Enter: Select                            |
| Save as user Defaults                                 | +/- : Charge Opt.                        |
| Restore user Defaults                                 | F1 : General Help                        |
|                                                       | F2: Previous Values                      |
| Boot Override                                         | F3:Optimized Defaults                    |
| Launch EFI Shell from filesystem device               | F4:Save and Exit                         |
|                                                       | ESC Exit                                 |
| Version 2.18.1263. Copyright (C) 2017 American Meg    | atrends , Inc.                           |
| Save Changes and Exit                                 |                                          |
| Save & Exit Setup save Configuration and exit ?       |                                          |
|                                                       | [Yes]                                    |
|                                                       | [No]                                     |
| Discard Changes and Ext                               |                                          |
| Exit Without Saving Quit without saving?              |                                          |
|                                                       | [Yes]                                    |
|                                                       | [No]                                     |
| Save Changes and Reset                                |                                          |
| Reset the system affer Saving The changes?            |                                          |
|                                                       | [Yes]                                    |
|                                                       | [No]                                     |
| Discard Changes and Reset                             | []                                       |
| Reset system setup without Saving any changes?        |                                          |
|                                                       | [Yes]                                    |
|                                                       | [No]                                     |
| Save Changes                                          | []                                       |
| Save Setup done so far to any of the setup options?   |                                          |
|                                                       | [Yes]                                    |
|                                                       | [No]                                     |
| Discard Changes                                       | []                                       |
| Discard Changes done so far to any of the setup opt   | ions?                                    |
| Distant changes done so far to any of the setup opt   | [Yes]                                    |
|                                                       | [No]                                     |
| Restore Defaults                                      |                                          |
| Restore /load Defaults values for all the setur ontio | ns?                                      |
| Restore / Load Deraults values for an the setup optio |                                          |
|                                                       | [No]                                     |
| Save as user Defaults                                 |                                          |
| Save the changes done so far as User Defaults?        |                                          |
| save the changes done so far as osci Defaults:        |                                          |

# Chapter 4 Installation of Drivers

This chapter describes the installation procedures for software and drivers under Windows 10. The software and drivers are included with the motherboard. The contents include Intel® Apollo Lake SoC Chipset, Intel® VGA chipset, Intel® I210 LAN Driver, Intel ® TXE, and DPTF Driver Installation instructions are given below.

#### **Important Note:**

After installing your Windows operating system, you must install first the Intel Chipset Software Installation Utility before proceeding with the installation of drivers.

### 4.1 Intel<sup>®</sup> Apollo Lake SoC Chipset

To install Intel<sup>®</sup> Apollo Lake SoC Chipset driver, please follow the steps below.

Step 1. Select Intel® Apollo Lake SoC Chipset from the list

Step 2. Here is welcome page. Please make sure you save and exit all programs before install. Click Next.

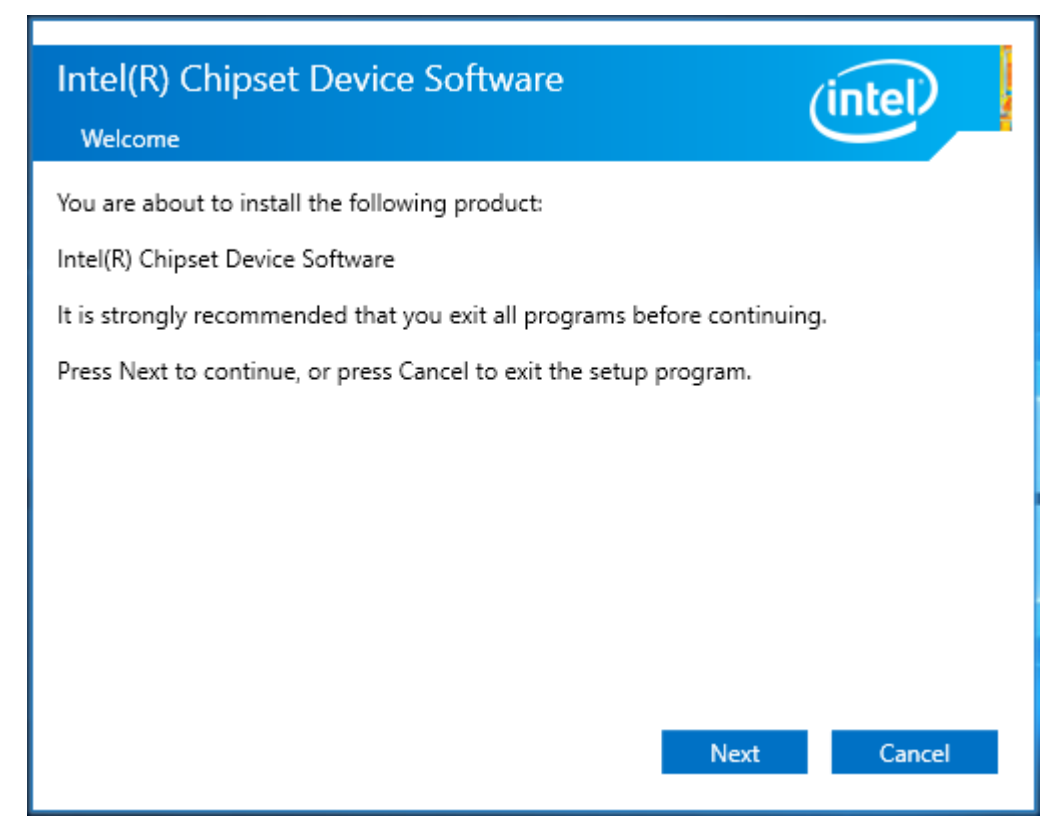

**Step 3.** Read the license agreement. Click **Accept** to accept all of the terms of the license agreement. **TiTAN-300 User Manual** 

| Intel(R) Chipset Device Software                                                                                                    | intel                                                   |
|----------------------------------------------------------------------------------------------------|---------------------------------------------------------|
| INTEL SOFTWARE LICENSE AGREEMENT (OEM / IHV / ISV Distribu<br>User)                                                                                                    | ution & Single                                          |
| IMPORTANT - READ BEFORE COPYING, INSTALLING OR USING.<br>Do not use or load this software and any associated materials (co<br>"Software") until you have carefully read the following terms and<br>loading or using the Software, you agree to the terms of this Agre<br>not wish to so agree, do not install or use the Software. | ellectively, the<br>conditions. By<br>eement. If you do |
| Please Also Note:<br>* If you are an Original Equipment Manufacturer (OEM), Independent<br>Vendor (IHV), or Independent Software Vendor (ISV), this complet<br>AGREEMENT applies;<br>* If you are an End-User, then only Exhibit A, the INTEL SOFTWAR<br>AGREEMENT, applies.                                                       | dent Hardware<br>te LICENSE<br>RE LICENSE               |
|                                                                                                    | $\sim$                                                  |
| Back Accept                                                                                                    | Cancel                                                  |

Step 4. Click Install to begin the installation.

| Intel(R) Chipset Device Software Readme File Information                                                                                                    |   |
|----------------------------------------------------------------------------------------------------|---|
| <pre>* Product: Intel(R) Chipset Device Software * Version: 10.1.1 * Target PCH/Chipset: Client Platforms * Date: 2015-06-03 NOTE:</pre>                      | / |
| For the list of supported chipsets, please refer<br>to the Release Notes<br>* CONTENTS OF THIS DOCUMENT<br>This document contains the following sections:     |   |
| <pre>1. Overview 2. System Requirements 3. Contents of the Distribution Package 3A. Public and NDA Configurations 4 4 4 4 4 4 4 4 4 4 4 4 4 4 4 4 4 4 4</pre> | 1 |
| Back Install Cancel                                                                                                    |   |

**Step 5.** Select **Restart Now** to reboot your computer for the changes to take effect.

| Intel(R) Chipset Device Software<br>Completion                 | (intel)       |
|----------------------------------------------------------------|---------------|
| You have successfully installed the following product:         |               |
| Intel(R) Chipset Device Software                               |               |
| You must restart this computer for the changes to take effect. |               |
|                                                                |               |
| <u>View Log Files</u><br>Restart Now                           | Restart Later |

### 4.2 Intel<sup>®</sup> HD Graphics Chipset

To install the Intel<sup>®</sup> VGA Chipset, please follow the steps below.

- Step 1. Select Intel<sup>®</sup> VGA Chipset from the list.
- Step 2. Choose automatically run function and Click Next to setup program.

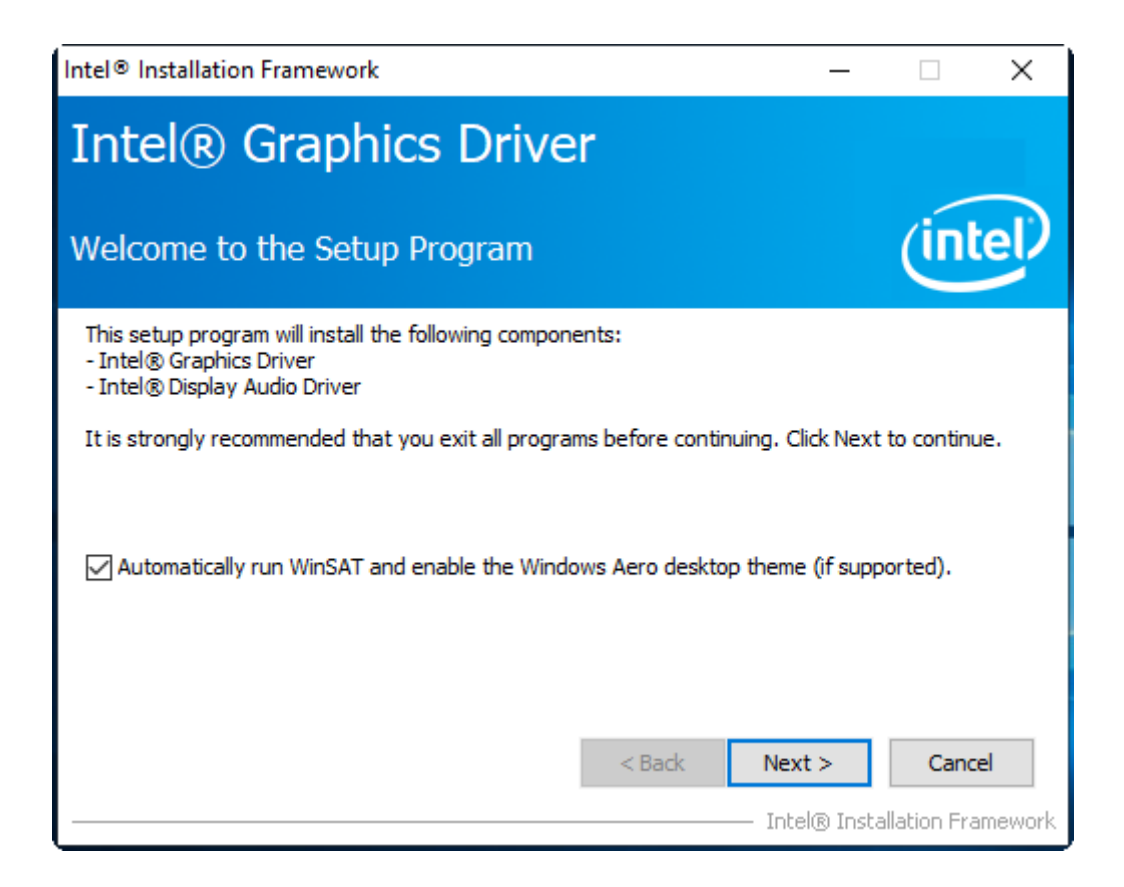

Step 3. Read the license agreement. Click Yes to accept all of the terms of the license agreement.

| Intel® Installation Framework —                                                                                                    |                                          | Х      |
|----------------------------------------------------------------------------------------------------|------------------------------------------|--------|
| Intel® Graphics Driver                                                                                                    |                                          |        |
| License Agreement                                                                                                    | (int                                     | el     |
| You must accept all of the terms of the license agreement in order to continue the<br>program. Do you accept the terms?                                                                                                    | setup                                    |        |
| INTEL SOFTWARE LICENSE AGREEMENT (OEM / IHV / ISV Distribution & Single Use<br>IMPORTANT - READ BEFORE COPYING, INSTALLING OR USING.<br>Do not use or load this software and any associated materials (collectively, the "Su<br>until you have carefully read the following terms and conditions. By loading or usin<br>Software, you agree to the terms of this Agreement. If you do not wish to so agre<br>install or use the Software. | er)<br>oftware")<br>ig the<br>ee, do not | ^      |
| Please Also Note:<br>* If you are an Original Equipment Manufacturer (OEM), Independent Hardware V<br>(IHV), or Independent Software Vendor (ISV), this complete LICENSE AGREEMENT<br>* If you are an End-User, then only Exhibit A, the INTEL SOFTWARE LICENSE AGR                                                                                                    | endor<br>applies;<br>REEMENT,            | v      |
| Intel® Insta                                                                                                    | No<br>Illation Fran                      | nework |

Step 4. Click Next to continue.

| Intel® Installation Framework                                                                                          | —         |               | Х      |
|----------------------------------------------------------------------------------------------------|-----------|---------------|--------|
| Intel® Graphics Driver                                                                                                 |           |               |        |
| Readme File Information                                                                                                |           | (int          | el     |
| Refer to the Readme file below to view the system requirements and insta                                               | llation i | nformation.   |        |
| Driver Version: 21.20.16.4528                                                                                          |           |               | ^      |
| Release Version: Production Version                                                                                    |           |               |        |
| Platforms/ Operating System(s):                                                                                        |           |               |        |
| 7th Gen Intel(R) Core(TM) processor family (Codename Kaby Lake)<br>Microsoft Windows* 10-64                            |           |               |        |
| 6th Gen Intel(R) Core(TM) processor family (codename Skylake)<br>Microsoft Windows* 7-64<br>Microsoft Windows* 8. 1-64 |           |               | ~      |
| < Back Next                                                                                                    | :>        | Cance         | I      |
| Inte                                                                                                    | l® Inst   | allation Fran | nework |

#### Step 5. Click Next to continue.

| Intel® Installation Framework                                                                                                    |                                                                                                    |
|----------------------------------------------------------------------------------------------------|----------------------------------------------------------------------------------------------------|
| Intel® Graphics Driver                                                                                                    |                                                                                                    |
| Setup Progress                                                                                                    | (intel)                                                                                                    |
| Please wait while the following setup operations are performed:                                                                                                    |                                                                                                    |
| Deleting File: C: \ProgramData \Microsoft\Windows\Start Menu\Prog<br>Deleting File: C: \ProgramData \Microsoft\Windows\Start Menu\Prog<br>Deleting File: C: \ProgramData \Microsoft\Windows\Start Menu\Prog<br>Deleting File: C: \ProgramData \Microsoft\Windows\Start Menu\Prog<br>Deleting File: C: \Users\Public\Desktop\Intel(R) HD Graphics Control<br>Deleting File: C: \Users\Public\Desktop\Intel(R) Graphics and Media<br>Deleting File: C: \Users\Public\Desktop\Intel(R) Iris(TM) Graphics Control<br>Deleting File: C: \Users\Public\Desktop\Intel(R) Iris(TM) Graphics Co<br>Deleting File: C: \Users\Public\Desktop\Intel(R) Iris(TM) Graphics Co<br>Deleting Registry Key: HKLM\SOFTWARE\Intel\GFX\Internal\AudioF<br>Deleting Registry Key: HKLM\SOFTWARE\Intel\GFX\Internal\AudioF | rams\Intel\Intel(R) HD Grar<br>rams\Intel(R) HD Graphics (<br>rams\Intel(R) Graphics and<br>rams\Intel\Intel(R) Graphic<br>Panel.lnk<br>Control Panel.lnk<br>rams\Intel\Intel(R) Iris(TM)<br>ntrol Panel.lnk<br>ëix |
| Click Next to continue.                                                                                                    | ¥                                                                                                    |
|                                                                                                    | ,                                                                                                    |
|                                                                                                    | Next >                                                                                                    |
| L                                                                                                    | – Intel® Installation Framework                                                                                                    |

Step 6. Select Yes, I want to restart this computer now. Click Finish to complete installation.

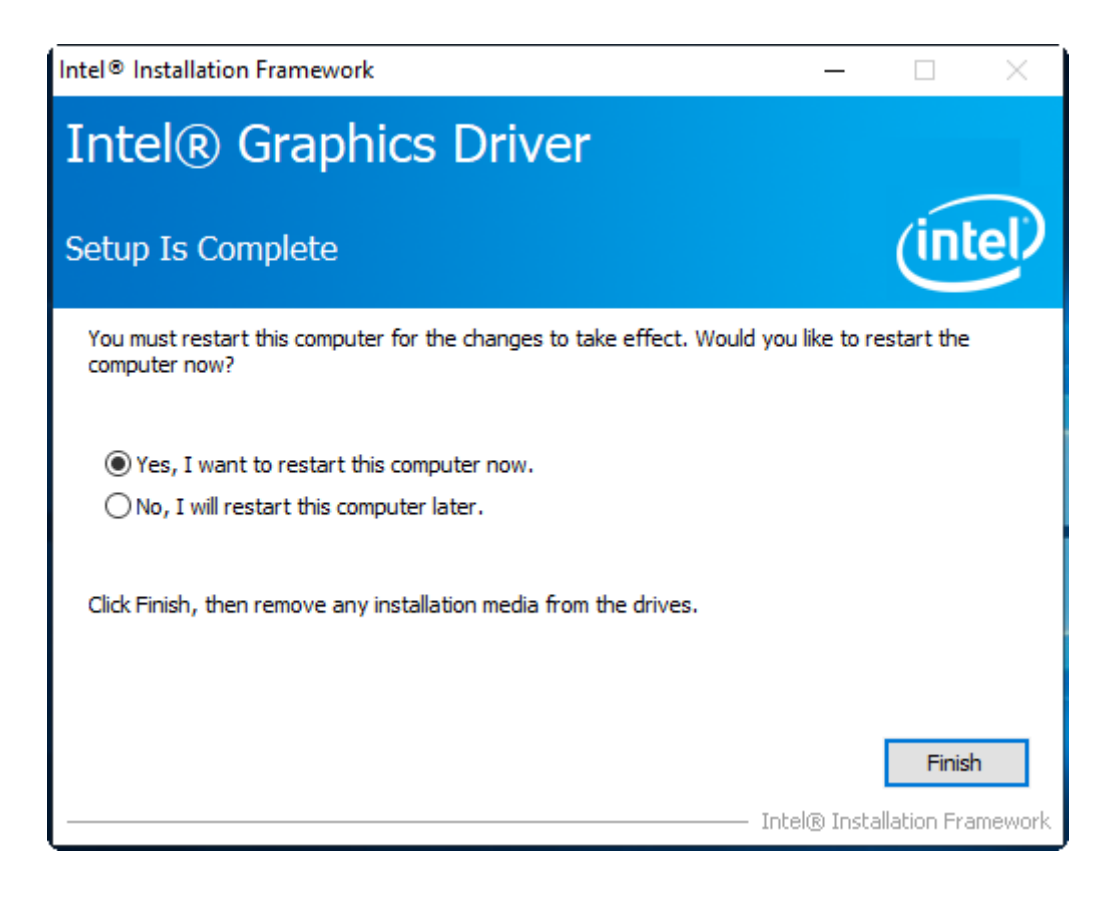

### 4.3 Intel<sup>®</sup> I210 LAN Driver

To install Intel<sup>®</sup> I210 LAN Driver Driver, please follow the steps below.

- Step 1. Select Intel® I210 LAN Driver from the list
- Step 2. Intel® Network Connections appear. Click Install Drivers and Software.
- Step 3. Enter into Install Wizard welcome page. Click Next to continue.

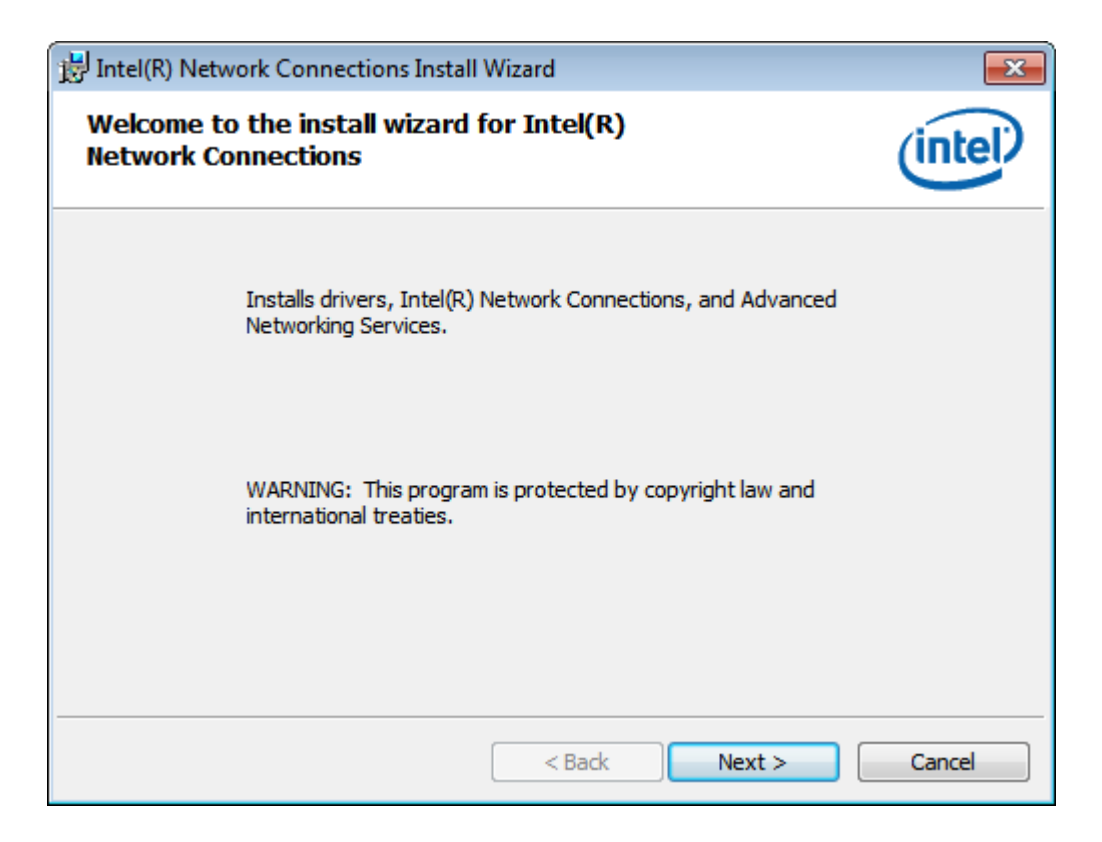

Step 4. Enter into Intel® Network Connections License Agreement welcome page. Click Next to continue.

| 📅 Intel(R) Network Connections Install Wizard                                                                                                    | ×       |  |
|----------------------------------------------------------------------------------------------------|---------|--|
| License Agreement<br>Please read the following license agreement carefully.                                                                                                    | (intel) |  |
| INTEL SOFTWARE LICENSE AGREEMENT<br>IMPORTANT - READ BEFORE COPYING, INSTALLING OR USING.<br>Do not copy, install, or use this software and any associated materials<br>(collectively, the "Software") provided under this license agreement<br>("Agreement") until you have carefully read the following terms and conditions.<br>By copying, installing, or otherwise using the Software, you agree to be bound by<br>the terms of this Agreement. If you do not agree to the terms of this Agreement,<br>do not copy install or use the Software |         |  |
| <ul> <li>I accept the terms in the license agreement</li> <li>I do not accept the terms in the license agreement</li> </ul>                                                                                                    | Print   |  |
| < Back Next >                                                                                                    | Cancel  |  |

**Step 5.** Enter into **Intel® Network Connections Setup Options** page and choose as example. Click **Next** to continue.

| Intel(R) Network Connections                                                     |               |
|----------------------------------------------------------------------------------|---------------|
| Setup Options Select the program features you want installed.                    | (intel)       |
| Install:                                                                         |               |
| Feature Description<br>Drivers for all wired Intel Network Connections<br>< Back | Next > Cancel |

Step 6. Enter into Intel® Network Connections Install Wizard page. Click Install to start installation.

| 📅 Intel(R) Network Connections Install Wizard                                                           | <b>—</b>    |
|----------------------------------------------------------------------------------------------------|-------------|
| Ready to Install the Program                                                                            | (intal)     |
| The wizard is ready to begin installation.                                                              | Inter       |
| Click Install to begin the installation.                                                                |             |
| If you want to review or change any of your installation settings, click Back. Clic<br>exit the wizard. | k Cancel to |
|                                                                                                    |             |
|                                                                                                    |             |
|                                                                                                    |             |
|                                                                                                    |             |
|                                                                                                    |             |
|                                                                                                    |             |
|                                                                                                    |             |
| < Back Install                                                                                          | Cancel      |

Step 7. Click Finish to end your installation.

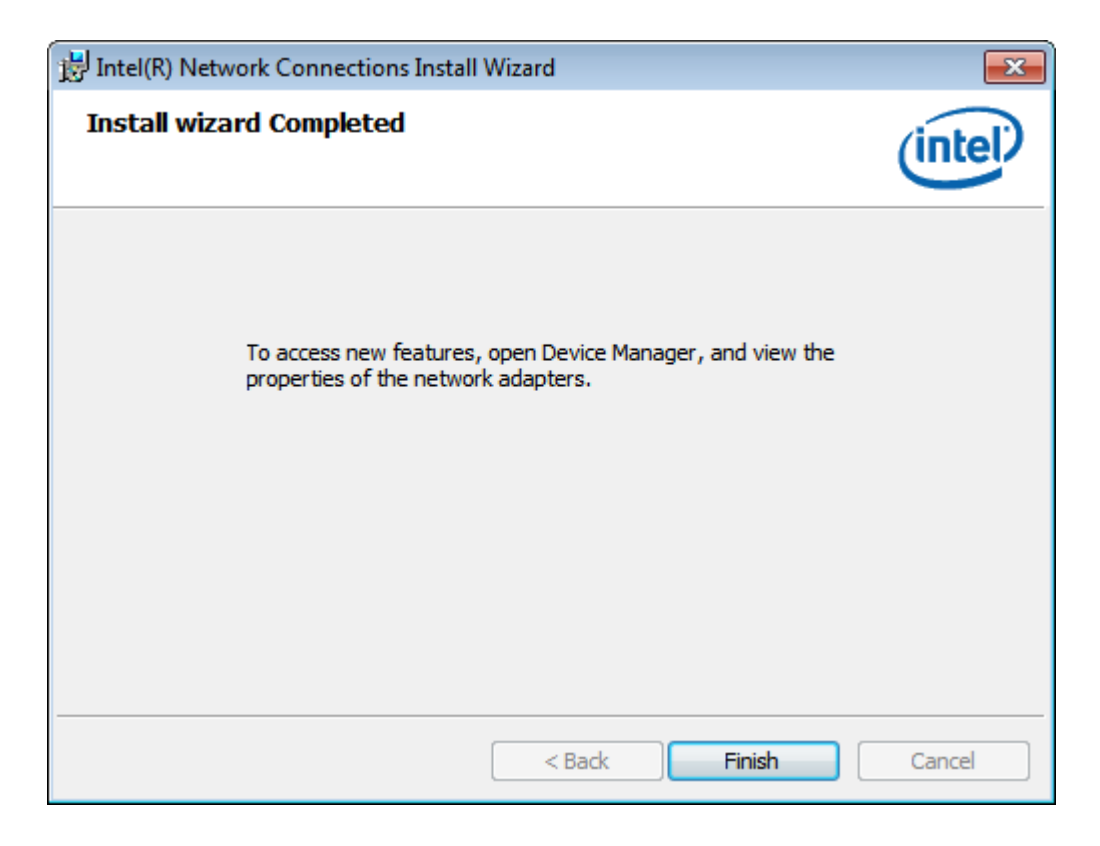

### 4.4 Intel<sup>®</sup> TXE Driver

To install Intel<sup>®</sup> TXE, please follow the steps below.

#### Step 1. Select Intel® TXE from the list

Step 2. Enter into Intel® Trusted Execution Engine welcome page. Click Next to continue.

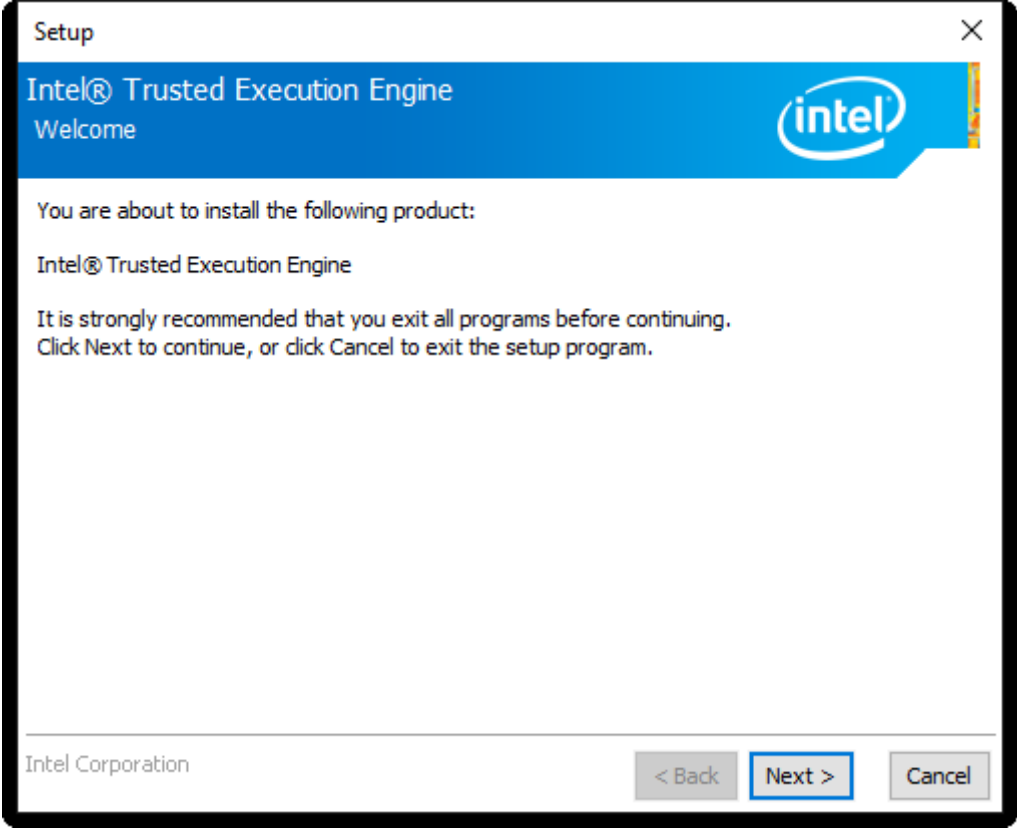

Step 3. Enter into Intel® Trusted Execution Engine License Agreement page. Click Next to continue.

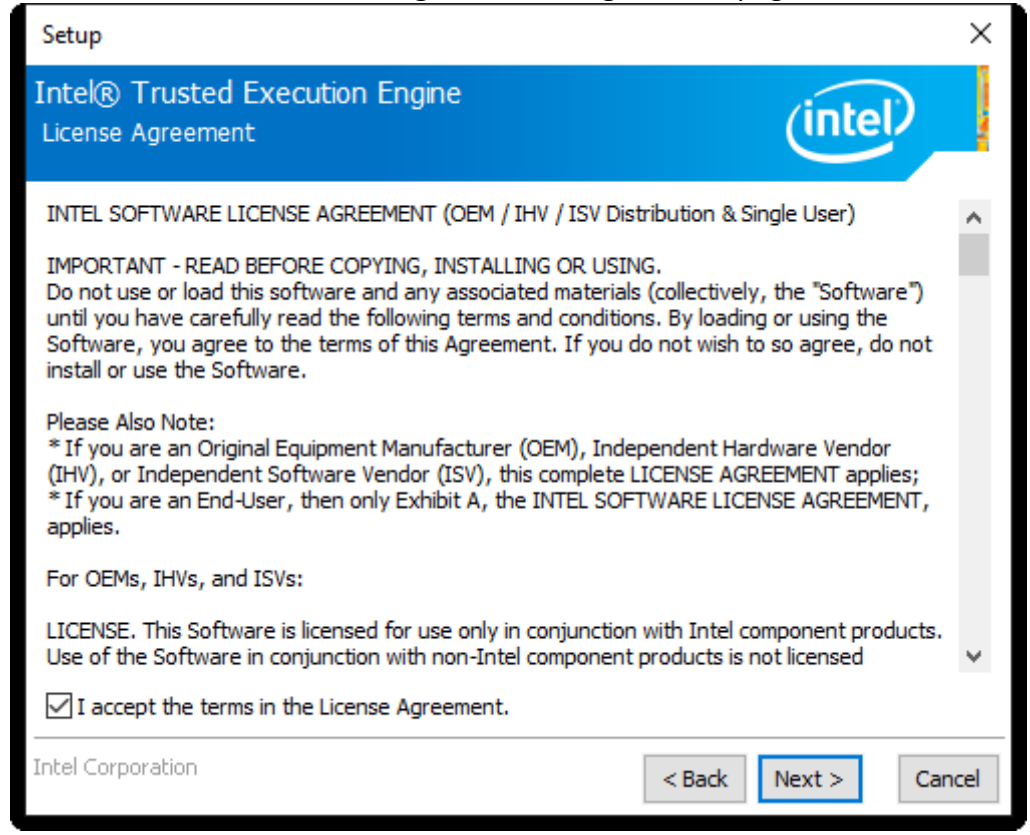

#### Step 4. Click Next to continue.

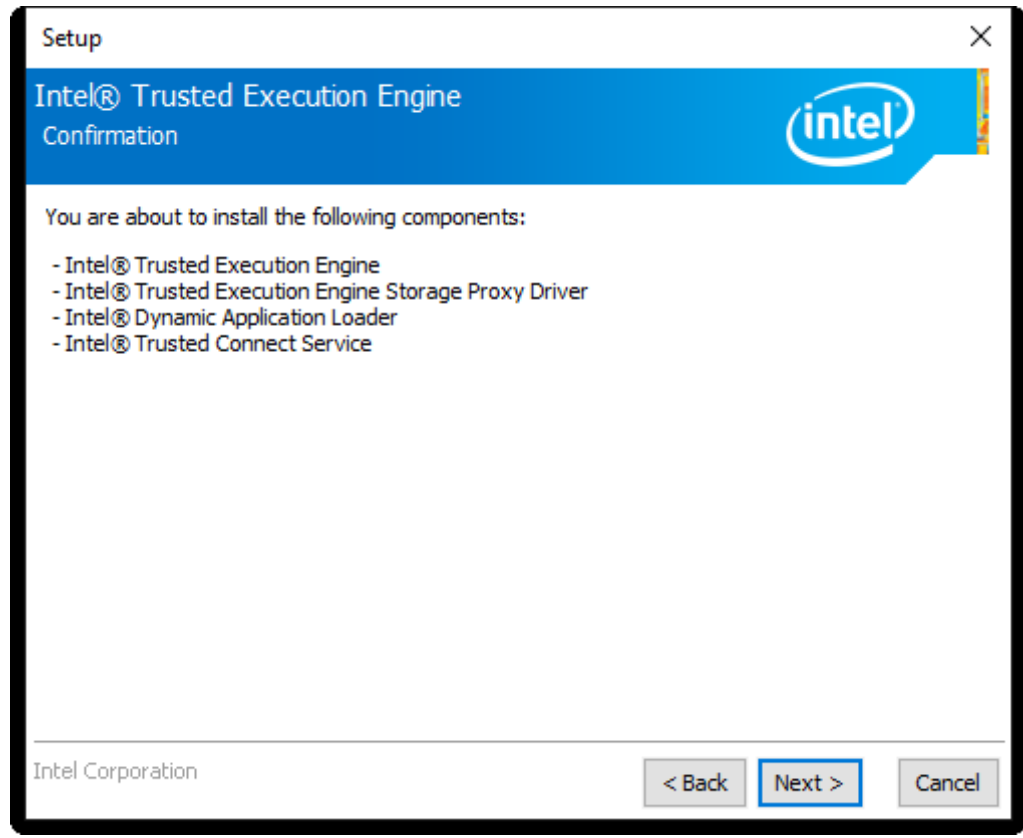

Step 5. Choose Yes, I want to restart this computer now to finish the installation.

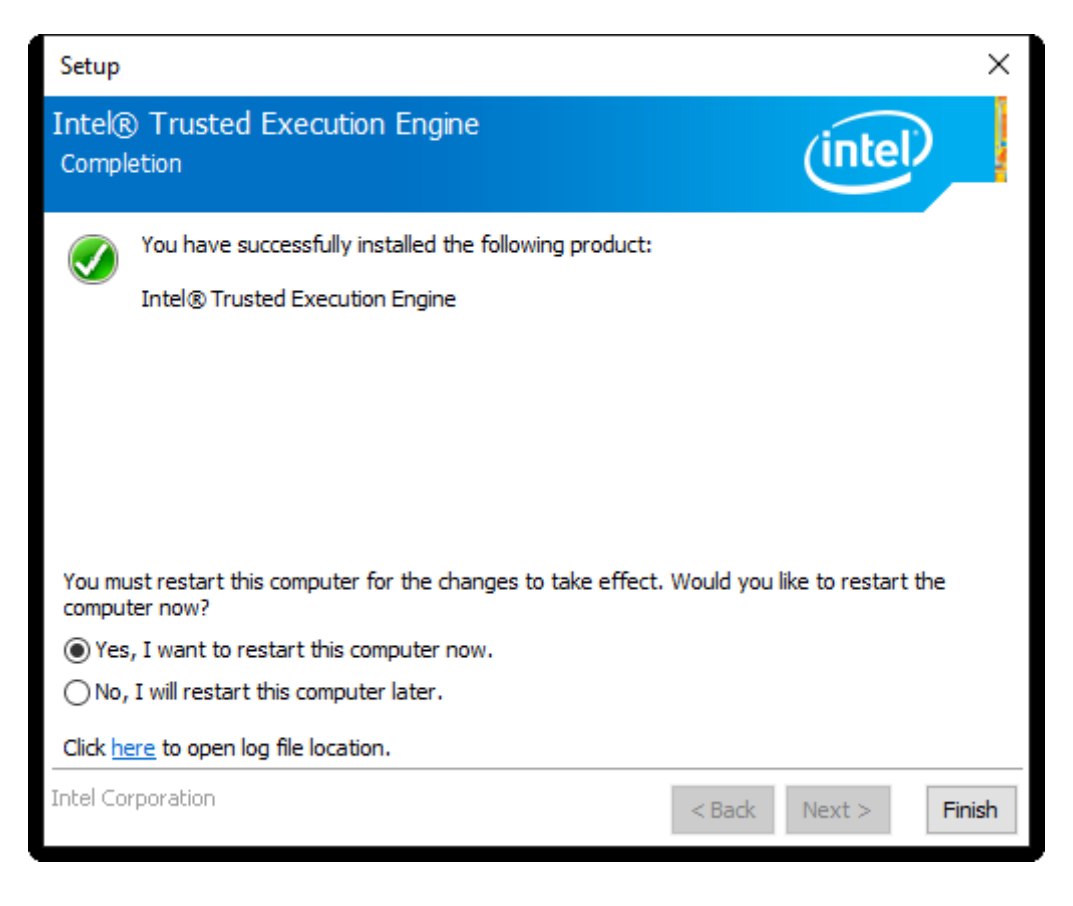

### **4.5 Intel DPTF Driver**

To install DPTF Driver, please follow the steps below.

Step 1. Select DPTF Driver from the list

Step 2. Click Next to continue.

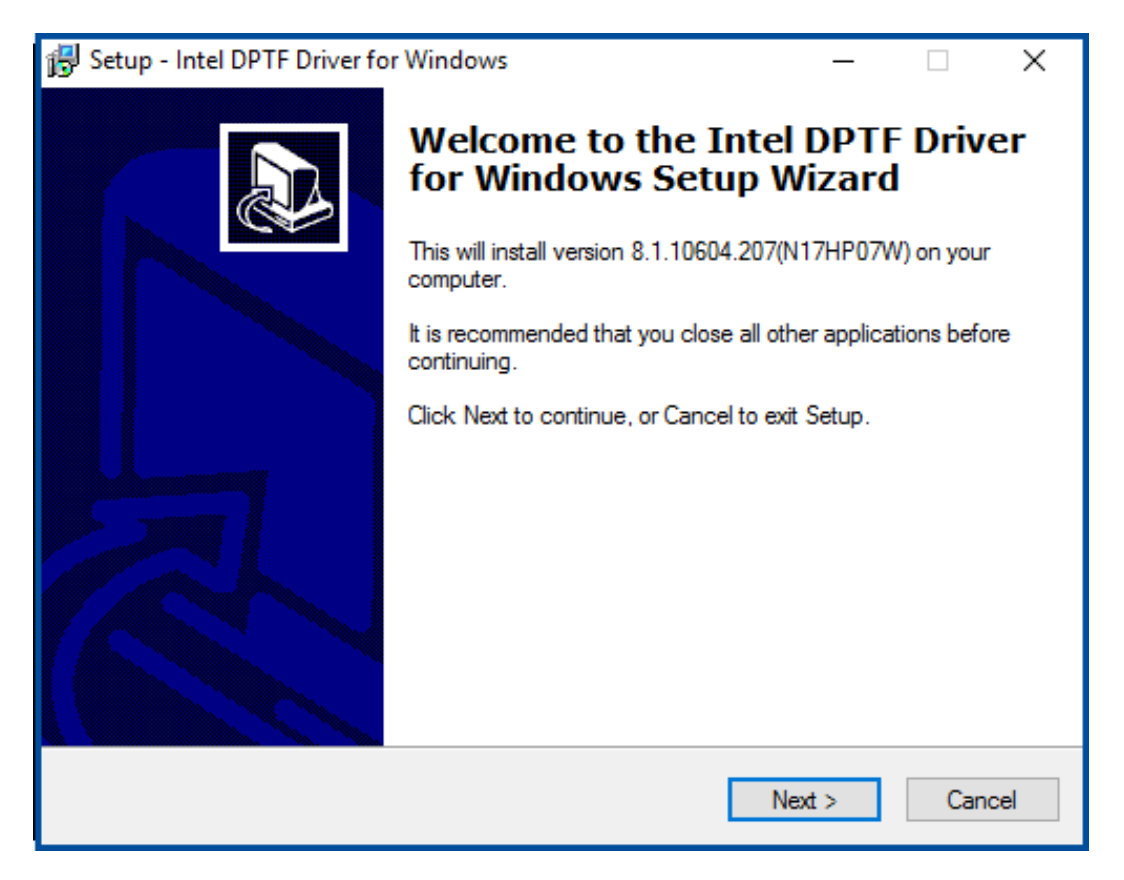

**Step 3.** Read the license agreement. Choose **Accept** and click **Next** to accept all of the terms of the license agreement.

| 😽 Setup - Intel DPTF Driver for Windows —                                                                                                    |     | $\times$ |
|----------------------------------------------------------------------------------------------------|-----|----------|
| License Agreement<br>Please read the following important information before continuing.                                                                                                    |     |          |
| Please read the following License Agreement. You must accept the terms of this agreement before continuing with the installation.                                                                                                    |     | _        |
| Lenovo License Agreement                                                                                                    | ^   |          |
| L505-0009-01 04/2007                                                                                                    |     |          |
| This Lenovo License Agreement (the "Agreement") applies to each Lenovo<br>Software<br>Product that You acquire, whether it is preinstalled on or included with a<br>Lenovo hardware product, acquired separately, or downloaded by You from a<br>Lenovo Web site or a third-party Web site approved by Lenovo. It also applies<br>to any updates or patches to these Software Products. | *   |          |
| <ul> <li>I accept the agreement</li> <li>I do not accept the agreement</li> </ul>                                                                                                    |     |          |
| < Back Next >                                                                                                    | Can | cel      |

**Step 4.** Select destination location by your option and click **Next** to continue.

| ß | Setup - Intel DPTF Driver for Windows                                                   | _       |         | ×      |
|---|-----------------------------------------------------------------------------------------|---------|---------|--------|
|   | Select Destination Location<br>Where should Intel DPTF Driver for Windows be installed? |         |         |        |
|   | Setup will install Intel DPTF Driver for Windows into the follow                        | ving fo | older.  |        |
|   | To continue, click Next. If you would like to select a different folder, cl             | ick Br  | owse.   |        |
|   | C:\DRIVERS\WIN\DPTF                                                                     |         | Browse. |        |
|   |                                                                                         |         |         |        |
|   |                                                                                         |         |         |        |
|   |                                                                                         |         |         |        |
|   |                                                                                         |         |         |        |
|   | At least 41.4 MB of free disk space is required.                                        |         |         |        |
|   | < Back Next                                                                             | t>      | (       | Cancel |

Step 5. Click Install to continue the installing.

| 😸 Setup - Intel DPTF Driver for Windows —                                                                      |     | ×    |
|----------------------------------------------------------------------------------------------------|-----|------|
| Ready to Install<br>Setup is now ready to begin installing Intel DPTF Driver for Windows on your<br>computer.  | ¢   |      |
| Click Install to continue with the installation, or click Back if you want to review o<br>change any settings. | r   |      |
| Destination location:<br>C:\DRIVERS\WIN\DPTF                                                                   | ^   |      |
|                                                                                                    |     |      |
|                                                                                                    |     |      |
|                                                                                                    |     |      |
| <                                                                                                    | >   |      |
| < Back Install                                                                                                 | Can | icel |

Step 6. Click Finish to complete the installation and start install Intel DPTF driver for Windows.

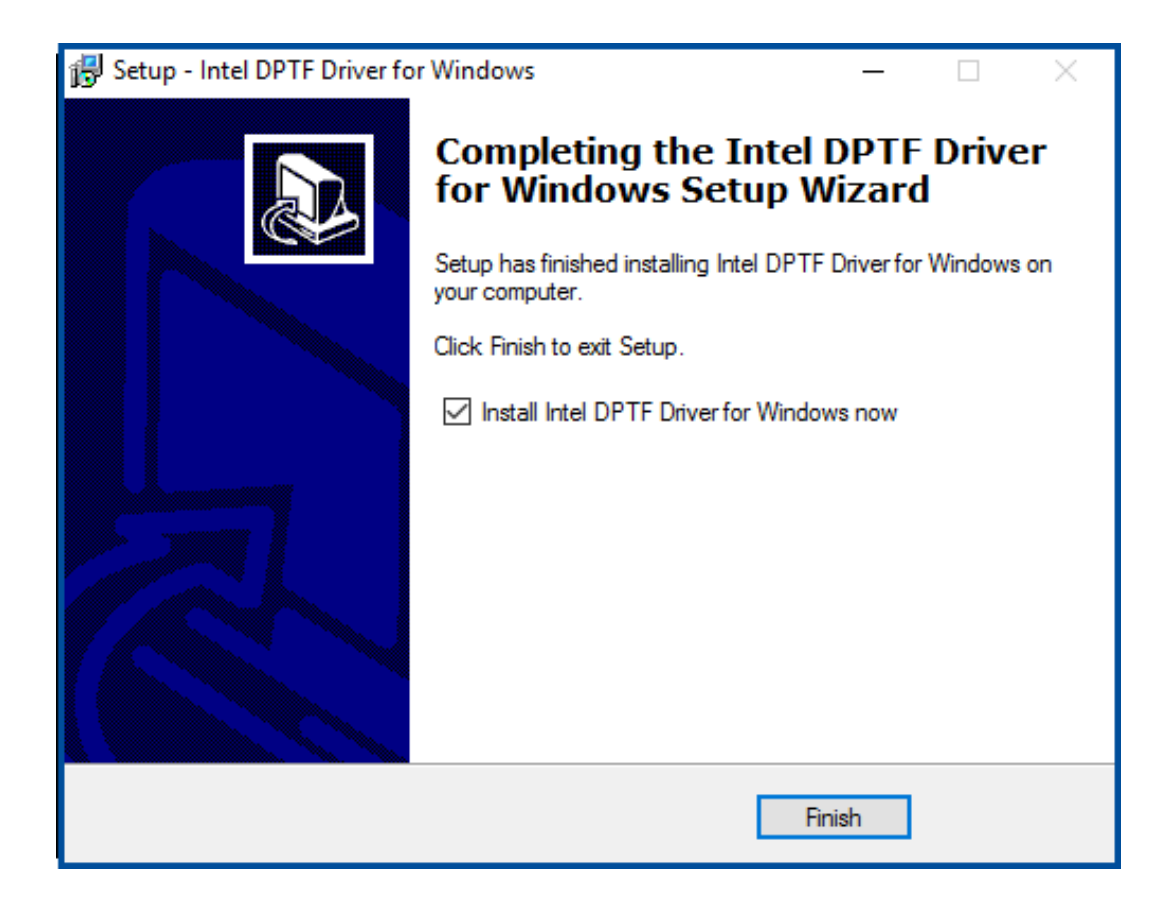

#### Step 7. Click Next to start the installation.

| Intel® Installation Framework                                                                            |                      | - 🗆 X                                         |
|----------------------------------------------------------------------------------------------------|----------------------|-----------------------------------------------|
| Intel(R) Dynamic Platform and<br>Framework<br>Welcome to the Setup Program                               | Thermal              | (intel)                                       |
| This setup program will install the following compon<br>• Intel(R) Dynamic Platform and Thermal Framewor | ents:<br>k Installer |                                               |
| It is strongly recommended that you exit all progra                                                      | ms before continu    | uing. Click Next to continue.                 |
| 8.1.10604.207                                                                                            | < Back               | Next > Cancel — Intel® Installation Framework |

**Step 8.** Read the license agreement. Click **Yes** to accept all of the terms of the license agreement. **TiTAN-300 User Manual** 

| Intel® Installation Framework -                                                                                                    | ×    |
|----------------------------------------------------------------------------------------------------|------|
| Intel(R) Dynamic Platform and Thermal<br>Framework<br>License Agreement                                                                                                    |      |
| You must accept all of the terms of the license agreement in order to continue the setup<br>program. Do you accept the terms?                                                                                                    |      |
| INTEL SOFTWARE LICENSE AGREEMENT (OEM / IHV / ISV Distribution & Single User)<br>IMPORTANT - READ BEFORE COPYING, INSTALLING OR USING.<br>Do not use or load this software and any associated materials (collectively, the "Software")<br>until you have carefully read the following terms and conditions. By loading or using the<br>Software, you agree to the terms of this Agreement. If you do not wish to so agree, do not<br>install or use the Software.<br>Please Also Note: | ^    |
| * If you are an Original Equipment Manufacturer (OEM), Independent Hardware Vendor<br>(IHV), or Independent Software Vendor (ISV), this complete LICENSE AGREEMENT applies;<br>* If you are an End-User, then only Exhibit A, the INTEL SOFTWARE LICENSE AGREEMENT,                                                                                                    | ~    |
| <b>A Back</b> Yes No Intel® Installation Frame                                                                                                    | work |

#### Step 9. Click Next to continues.

| Intel® Installation Framework                                                                                                    |                                                                                                    |
|----------------------------------------------------------------------------------------------------|----------------------------------------------------------------------------------------------------|
| Intel(R) Dynamic Platform and Thermal<br>Framework<br>Setup Progress                                                                                                    | (intel)                                                                                                    |
| Please wait while the following setup operations are performed:<br>Copying File: C:\Program Files (x86)\Intel\Intel(R) Dynamic Platform<br>Copying File: C:\Program Files (x86)\Intel\Intel(R) Dynamic Platform<br>Copying File: C:\Prog | and Thermal Framework \\<br>and Thermal Framework \\<br>and Thermal Framework \\<br>and Thermal Framework \\<br>and Thermal Framework \\<br>and Thermal Framework \\<br>and Thermal Framework \\<br>and Thermal Framework \\<br>and Thermal Framework \\ |
| Copying File: C: (Vindows\system32\difxapi.dll<br>Click Next to continue.                                                                                                    |                                                                                                    |
|                                                                                                    | Next ><br>Intel® Installation Framework                                                                                                    |

Step 10. Click Finish to complete the installation.

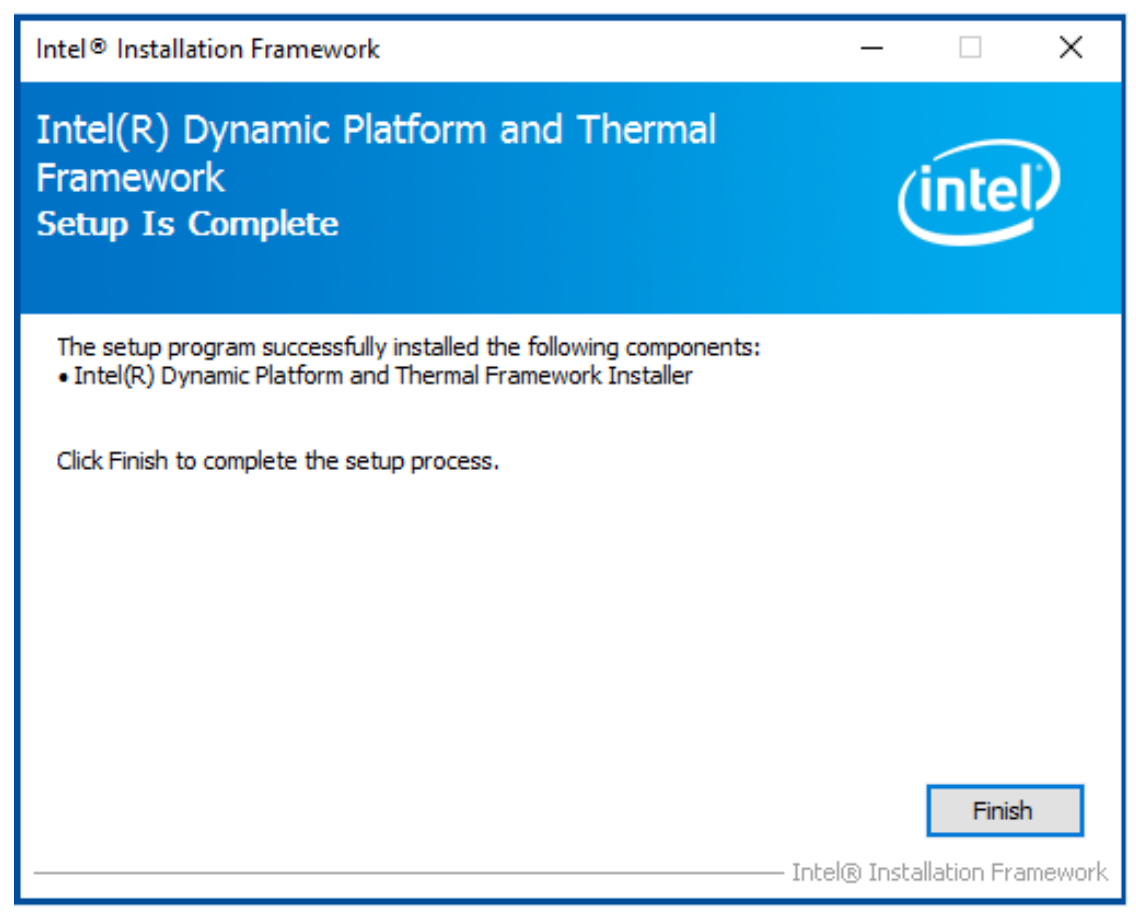

# Chapter 5 Mounting Suggestions

### 5.1 DIN-rail Mount + Wall Mount

TITAN-300 is compound mounting design with Din-Rail kit and wall mount kit as picture below.

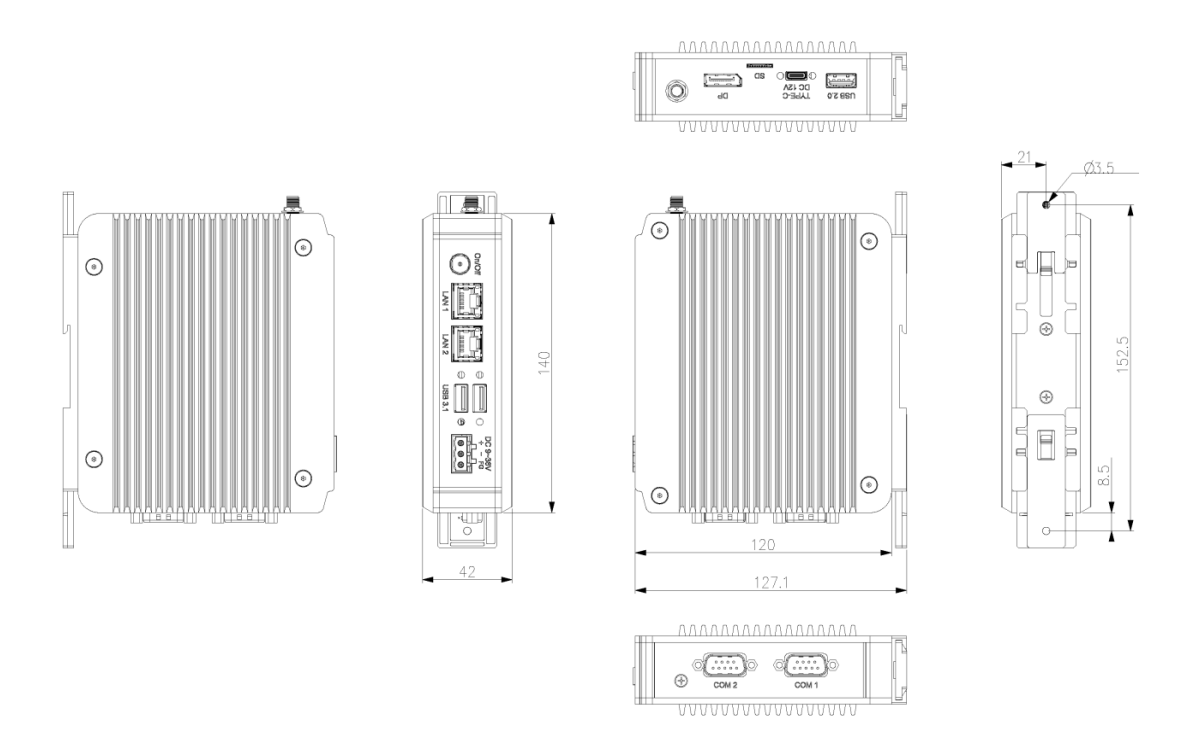

Figure 5.1 Din Rail Mount and Wall Mount of TITAN-300